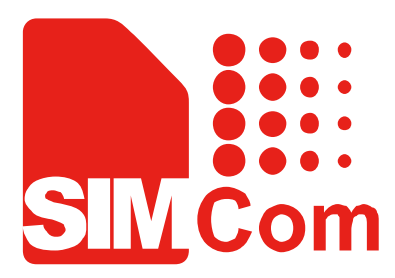

# Mini PCIe\_EVB kit\_ User Guide\_V1.00

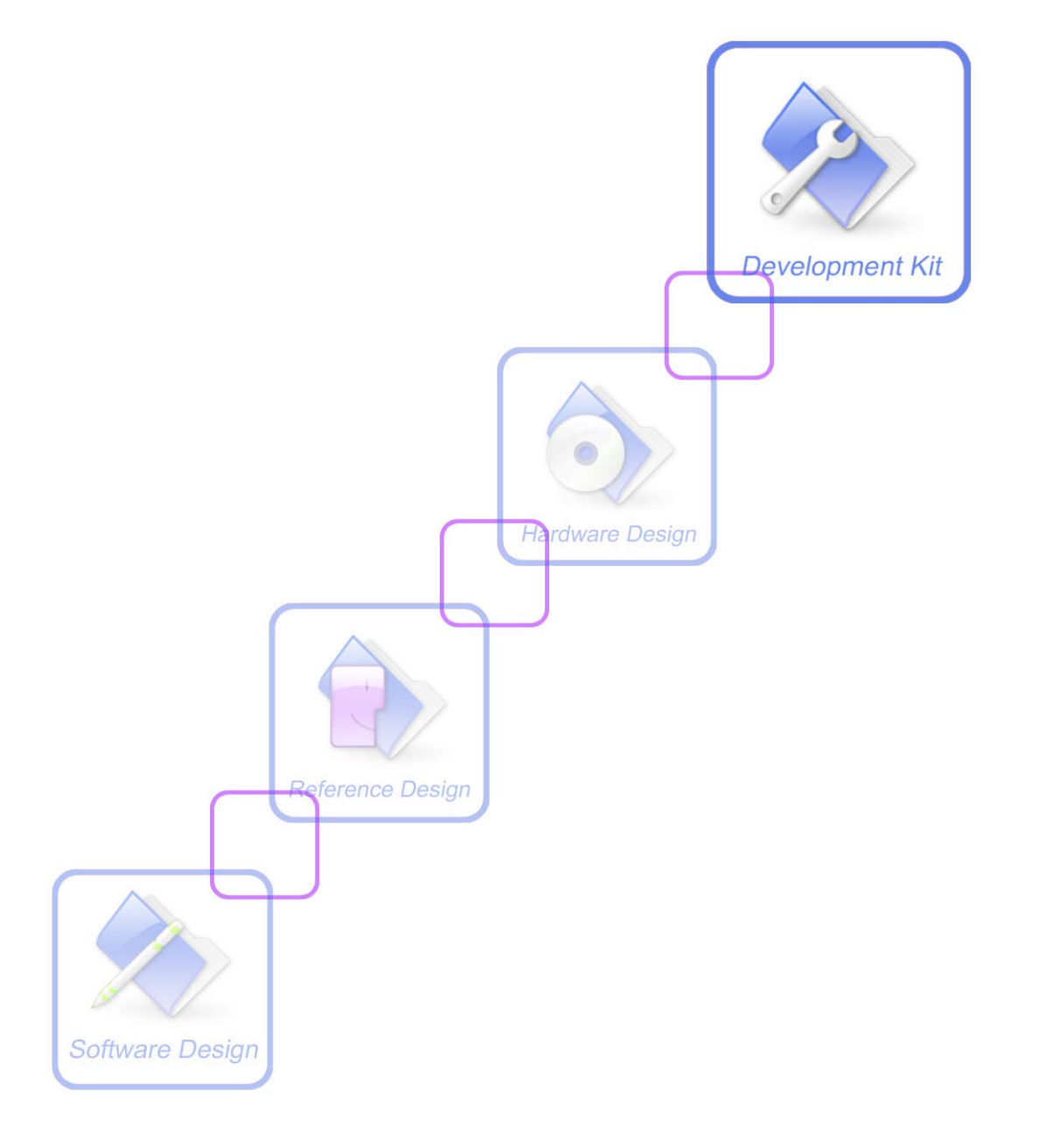

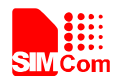

| Document Title:      | Mini PCIe EVB kit User Guide       |  |  |
|----------------------|------------------------------------|--|--|
| Version:             | 1.00                               |  |  |
| Date:                | 2014-05-05                         |  |  |
| Status:              | Release                            |  |  |
| Document Control ID: | Mini PCIe_EVB kit_User Guide_V1.00 |  |  |

#### **General Notes**

SIMCom offers this information as a service to its customers, to support application and engineering efforts that use the products designed by SIMCom. The information provided is based upon requirements specifically provided to SIMCom by the customers. SIMCom has not undertaken any independent search for additional relevant information, including any information that may be in the customer's possession. Furthermore, system validation of this product designed by SIMCom within a larger electronic system remains the responsibility of the customer or the customer's system integrator. All specifications supplied herein are subject to change.

#### Copyright

This document contains proprietary technical information which is the property of SIMCom Limited., copying of this document and giving it to others and the using or communication of the contents thereof, are forbidden without express authority. Offenders are liable to the payment of damages. All rights reserved in the event of grant of a patent or the registration of a utility model or design. All specification supplied herein are subject to change without notice at any time.

#### Copyright © Shanghai SIMCom Wireless Solutions Ltd. 2014

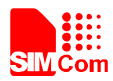

# Contents

| Contents    | S                                     |   |
|-------------|---------------------------------------|---|
| Version H   | History                               |   |
| 1. Mini P   | PCIe EVB                              | 7 |
| 2. EVB A    | Accessory                             | 9 |
| 3. Access   | ssory Interface                       |   |
| 3.1 A       | Adapter Interface                     |   |
| 3.2 A       | Audio Interface                       |   |
| 3.3 \$      | SIM card interface                    |   |
| 3.4 /       | Antenna Interface                     |   |
| 3.5 U       | UART port interface                   |   |
| 3.61        | LED Indicator and Switch              |   |
| 4. Test In  | nterface                              |   |
| 4.1 J       | J2001                                 |   |
| 4.2 J       | J2002                                 |   |
| 4.3 J       | J2003                                 |   |
| 5. EVB a    | and Accessory                         |   |
| 6. Illustra | ration:                               |   |
| 6.1 I       | Power on module                       |   |
| 6.2 I       | Registering Network and making a call |   |
| 6.3 I       | Downloading                           |   |
|             | 6.3.1 USB Port Specification          |   |
|             | 6.3.2 Firmware Update                 |   |
| 7. Append   | ndix                                  |   |
| I.          | Related Documents                     |   |
| II.         | Safety Caution                        |   |
|             |                                       |   |

3

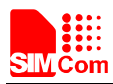

# **Table Index**

| TABLE 1: 5V ADAPTER INTERFACE          |    |
|----------------------------------------|----|
| TABLE 2: HEADSET INTERFACE             |    |
| TABLE 3: EARPHONE INTERFACE:           |    |
| TABLE 4: UIM CARD SOCKET               |    |
| TABLE 5: MAIN UART PORT                | 14 |
| TABLE 6: DEBUG UART PORT:              | 15 |
| TABLE 7: WORKING STATE OF LED AS LIST: | 15 |
| TABLE 8: FUNCTION OF SWITCH            |    |
| TABLE 9: J103 INTERFACE PIN LIST       |    |
| TABLE 10: J2002 INTERFACE PIN LIST     |    |
| TABLE 11: J2003 INTERFACE PIN LIST     | 19 |
| TABLE 12: RELATED DOCUMENTS            |    |
| TABLE 13: SAFETY CAUTION               |    |
|                                        |    |

# **Figure Index**

| FIGURE 1: EVB TOP VIEW                          | 7  |
|-------------------------------------------------|----|
| FIGURE 2: EVB BOTTOM VIEW                       |    |
| FIGURE 3: EVB ACCESSORY                         | 9  |
| FIGURE 4: ADAPTER INTERFACE                     |    |
| FIGURE 5: AUDIO INTERFACE                       |    |
| FIGURE 6: SIM CARD INTERFACE                    |    |
| FIGURE 7: ANTENNA INTERFACE                     |    |
| FIGURE 8: UART PORTS                            | 14 |
| FIGURE 9: LED INDICATOR AND SWITCH              |    |
| FIGURE 10: TEST INTERFACE OVERVIEW              |    |
| FIGURE 11: J2001 INTERFACE                      |    |
| FIGURE 12: J2002 INTERFACE                      |    |
| FIGURE 13: J2003 INTERFACE                      |    |
| FIGURE 14: EVB AND ACCESSORY                    |    |
| FIGURE 15: COM PORTS AND MODEM                  |    |
| FIGURE 16: RUN THE HYPER TERMINAL               |    |
| FIGURE 17: NAME THE HYPER TERMINAL              |    |
| FIGURE 18: CHOOSE THE RIGHT COM PORT            |    |
| FIGURE 19: SET UP THE COM PROPERTY              |    |
| FIGURE 20: CONNECT THE MODULE                   |    |
| FIGURE 21: MAKE A CALL                          |    |
| FIGURE 22: OPEN GNSS                            |    |
| FIGURE 23: RUN THE DOWNLOAD TOOL                |    |
| FIGURE 24: BROWSE THE SOFTWARE PACKAGE          |    |
| FIGURE 25: START DOWNLOAD                       |    |
| FIGURE 26: BACKUP QCN                           |    |
| FIGURE 27: BACKUP FINISHED                      |    |
| FIGURE 28: DOWN FW                              |    |
| FIGURE 29: DOWNLOADING IN PROCESS               |    |
| FIGURE 30: DOWNLOADING IN PROCESS               |    |
| FIGURE 31: RE ENUMERATION AND CONNECTION DEVICE |    |
| FIGURE 32: RECOVER QCN                          |    |
| FIGURE 33: RECOVER QCN FINISHED                 |    |
| FIGURE 34: DOWN AP                              |    |
| FIGURE 35: DOWN AP FINISHED.                    |    |
| FIGURE 36: ISO UPGRADE                          |    |
| FIGURE 37: PUSH FINISHED                        |    |
|                                                 |    |

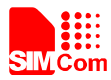

# **Version History**

| Data       | Version | Description of change | Author      |
|------------|---------|-----------------------|-------------|
| 2014-05-05 | 1.00    | Origin                | Honggang Ma |

# SCOPE

This document describes how to use Mini PCIe EVB to do test; user can get useful information about the Mini PCIe EVB quickly through this document. This document applies to Mini PCIe products from SIMCom Company.

This document is subject to change without notice at any time.

6

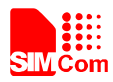

# 1. Mini PCIe EVB

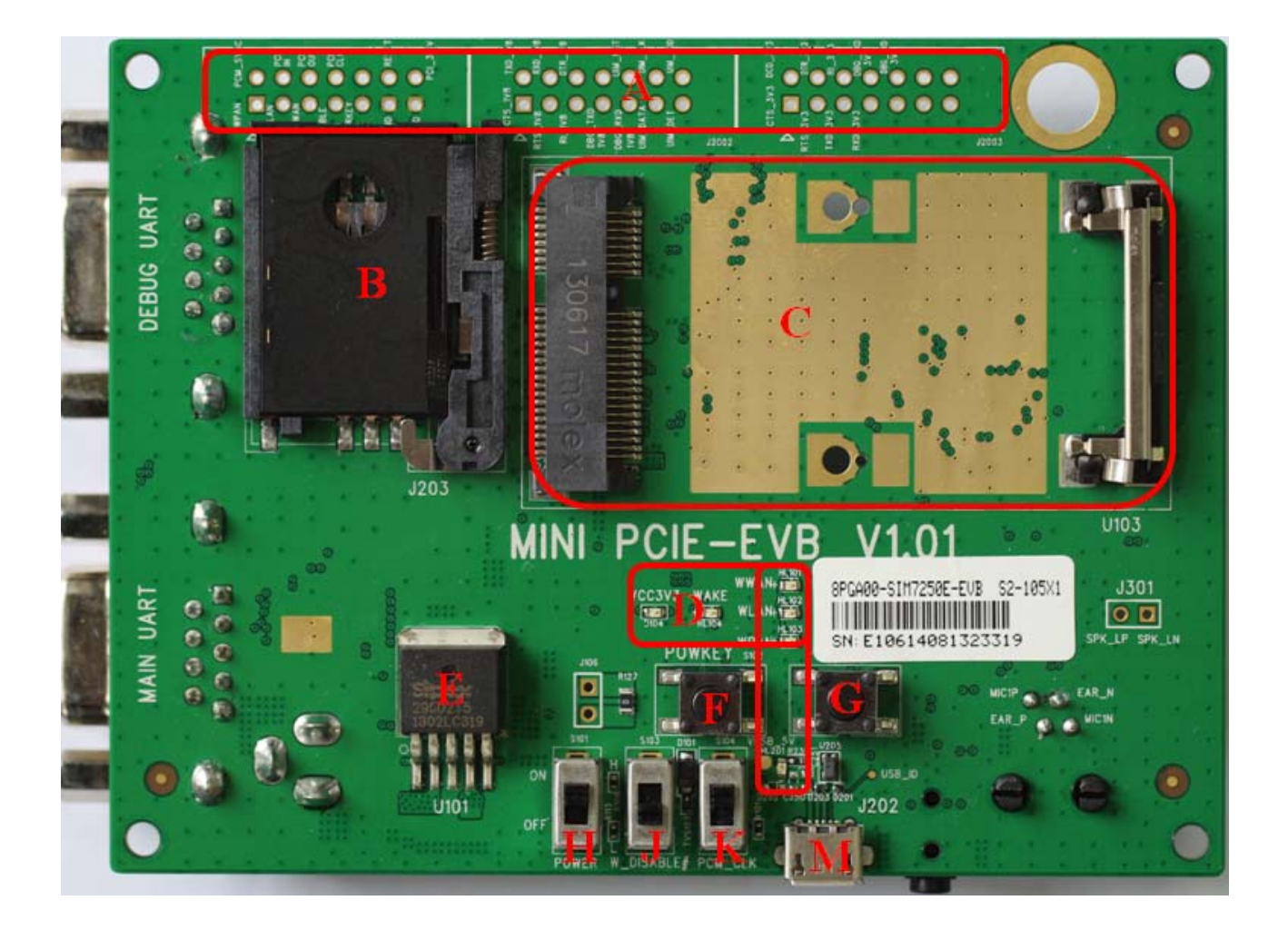

Figure 1: EVB top view

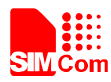

Smart Machine Smart Decision

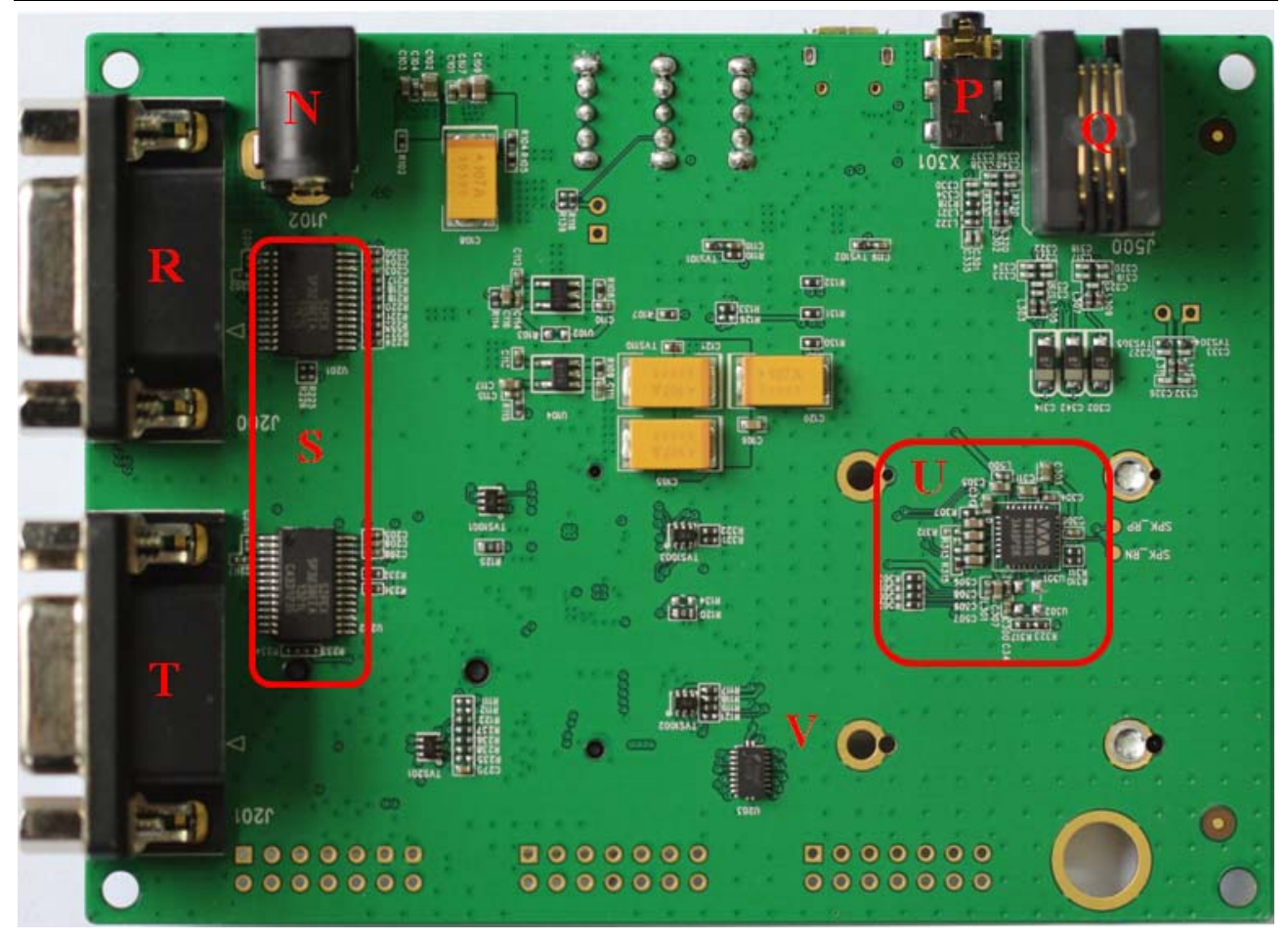

Figure 2: EVB bottom view

- A: Test point
- B: SIM card socket with SIM\_DET function
- C: Mini PCIe card holder
- D: Indicator LED
- E: System power (3.3V)
- F: Power on key (reserved)
- G: System reset key
- H: Power switch
- J: RF control switch
- K: WM8960 clock enable signal (reserved)
- M: Micro USB connector
- N: 5V DC jack
- P: Audio jack (reserved)
- Q: Handset jack
- R: Main UART (reserved)
- S: UART to RS232 IC
- T: DBG UART (reserved)
- U: WM8960 codec
- V: Level shifter

Mini PCIe \_EVB kit\_User Guide\_V1.00

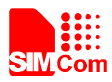

# 2. EVB Accessory

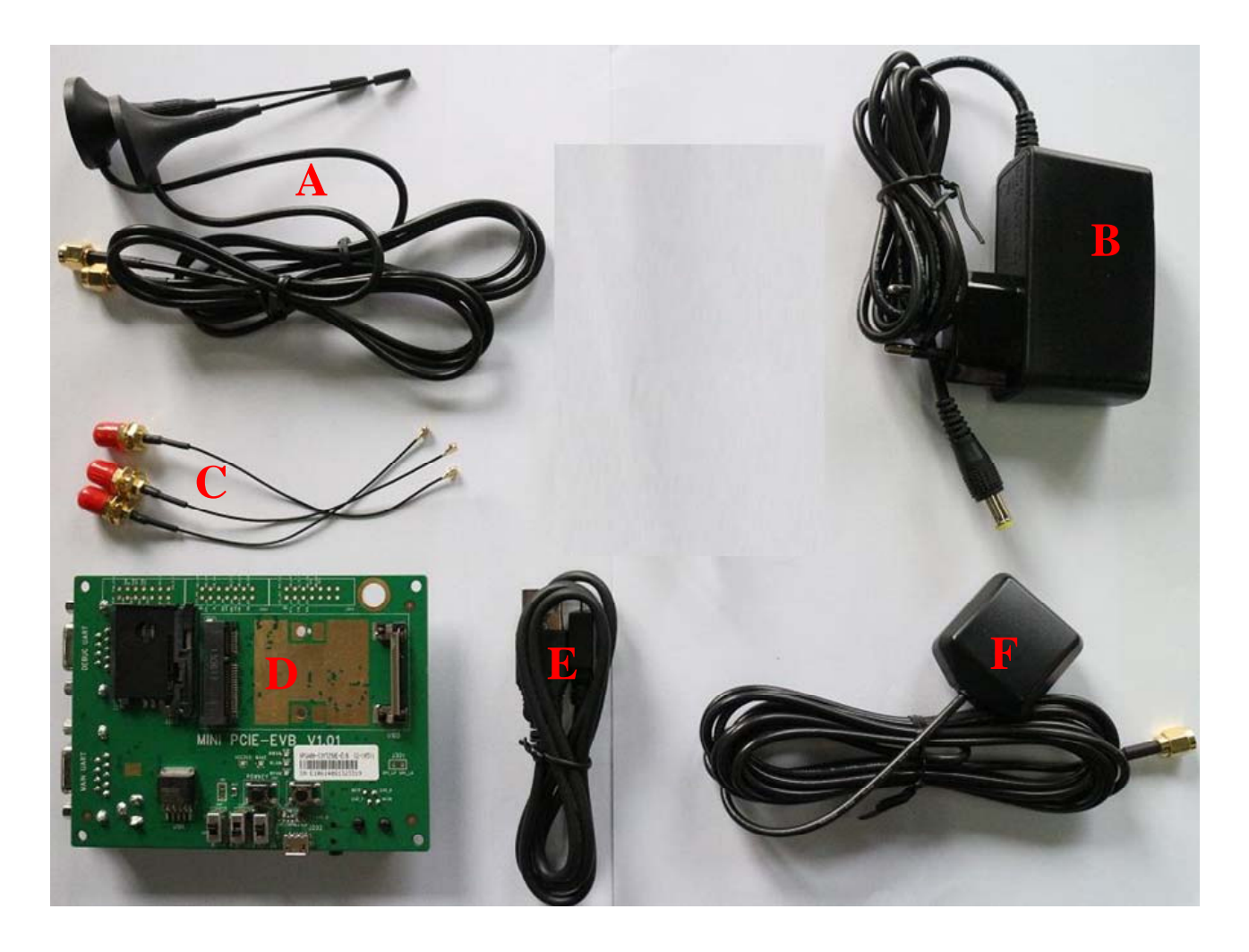

#### Figure 3: EVB accessory

#### A: GSM/WCDMA/LTE Antenna

- B: 5V DC adapter
- C: Antenna cable
- D: Mini PCIe EVB
- E: Micro USB cable
- F: GPS/GLONASS Antenna

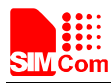

# **3. Accessory Interface**

# 3.1 Adapter Interface

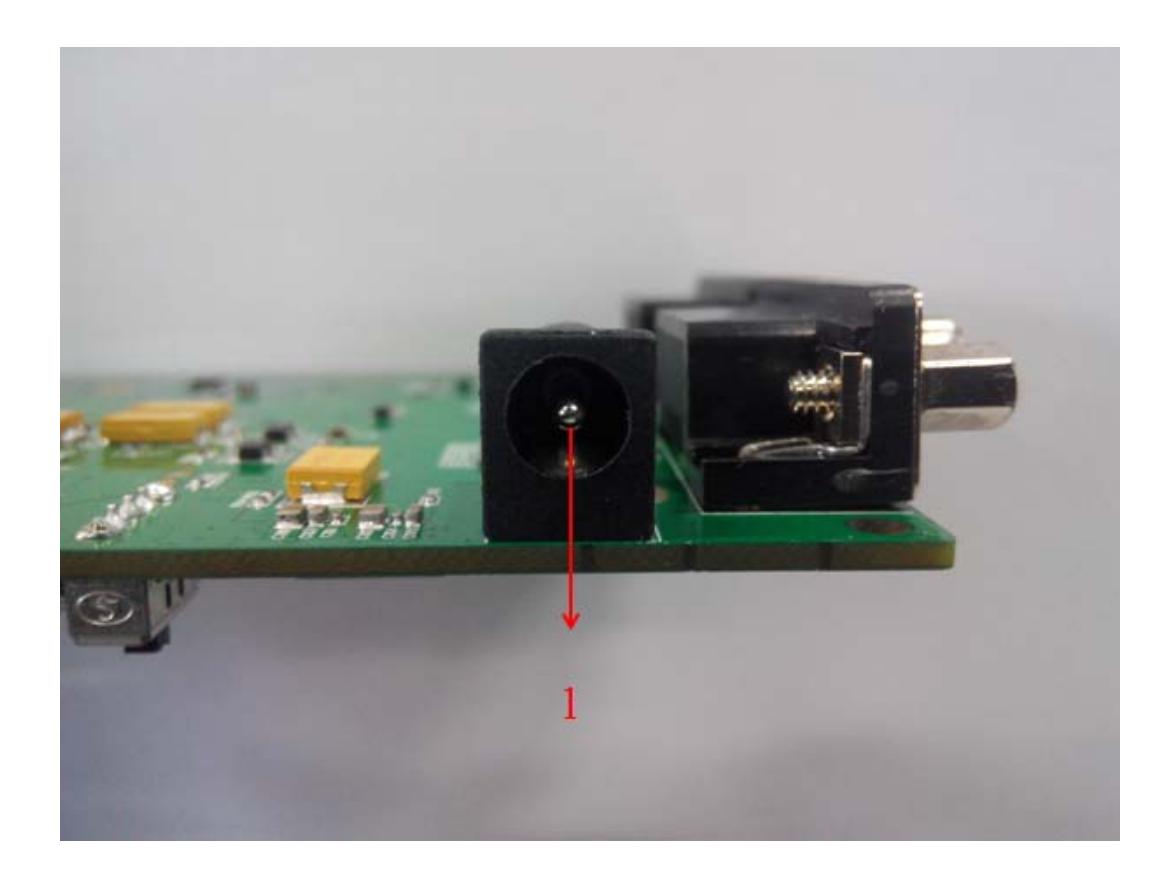

#### Figure 4: Adapter interface

#### Table 1: 5V adapter interface

| Pin | Signal        | I/O | Description             |
|-----|---------------|-----|-------------------------|
| 1   | Adapter input | Ι   | 5V/2.0A DC source input |

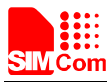

#### **3.2 Audio Interface**

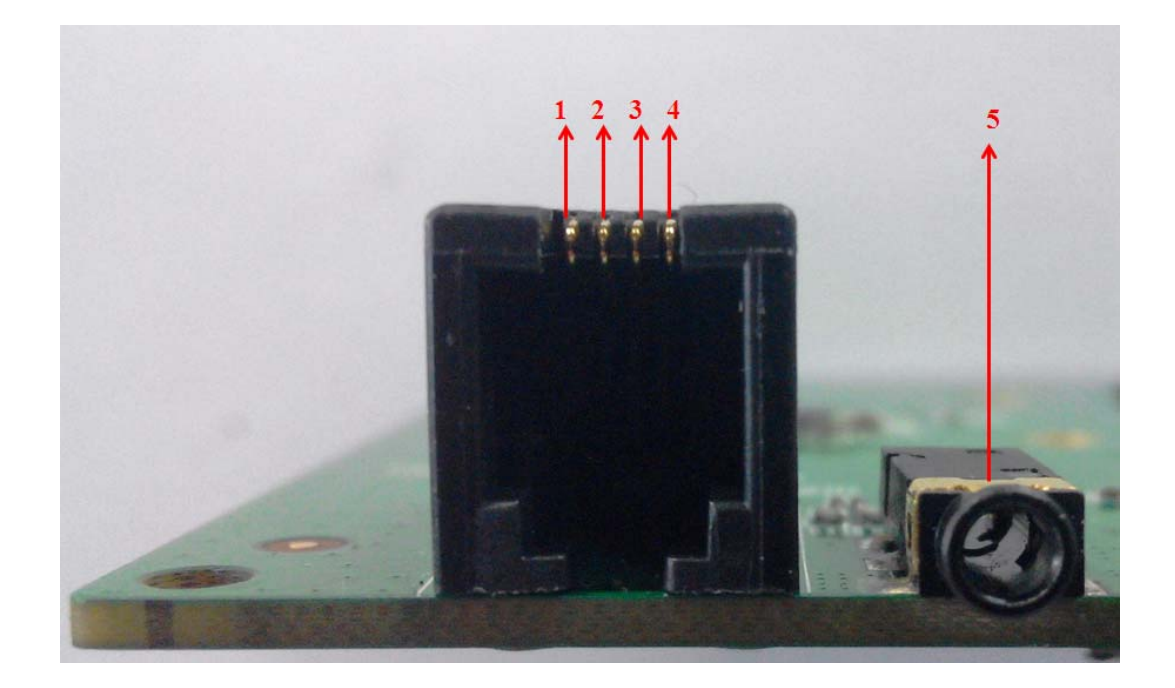

**Figure 5: Audio interface** 

#### Table 2: Headset interface

| Pin | Signal | I/O | Description               |
|-----|--------|-----|---------------------------|
| 1   | MIC1N  | Ι   | Negative microphone input |
| 2   | EAR1N  | 0   | Negative receiver output  |
| 3   | EAR1P  | 0   | Positive microphone input |
| 4   | MIC1P  | Ι   | Positive receiver output  |

#### Table 3: Earphone interface:

| Pin | Signal          | I/O | Description                  |
|-----|-----------------|-----|------------------------------|
| 5   | MIC2& Headphone | I/O | Auxiliary audio input/output |

Note: The default audio channel is headset interface (MIC1 and EAR1), customer should connect the headset to the headset interface, and the sequence of the signal should match with table 2.

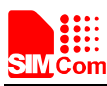

# 3.3 SIM card interface

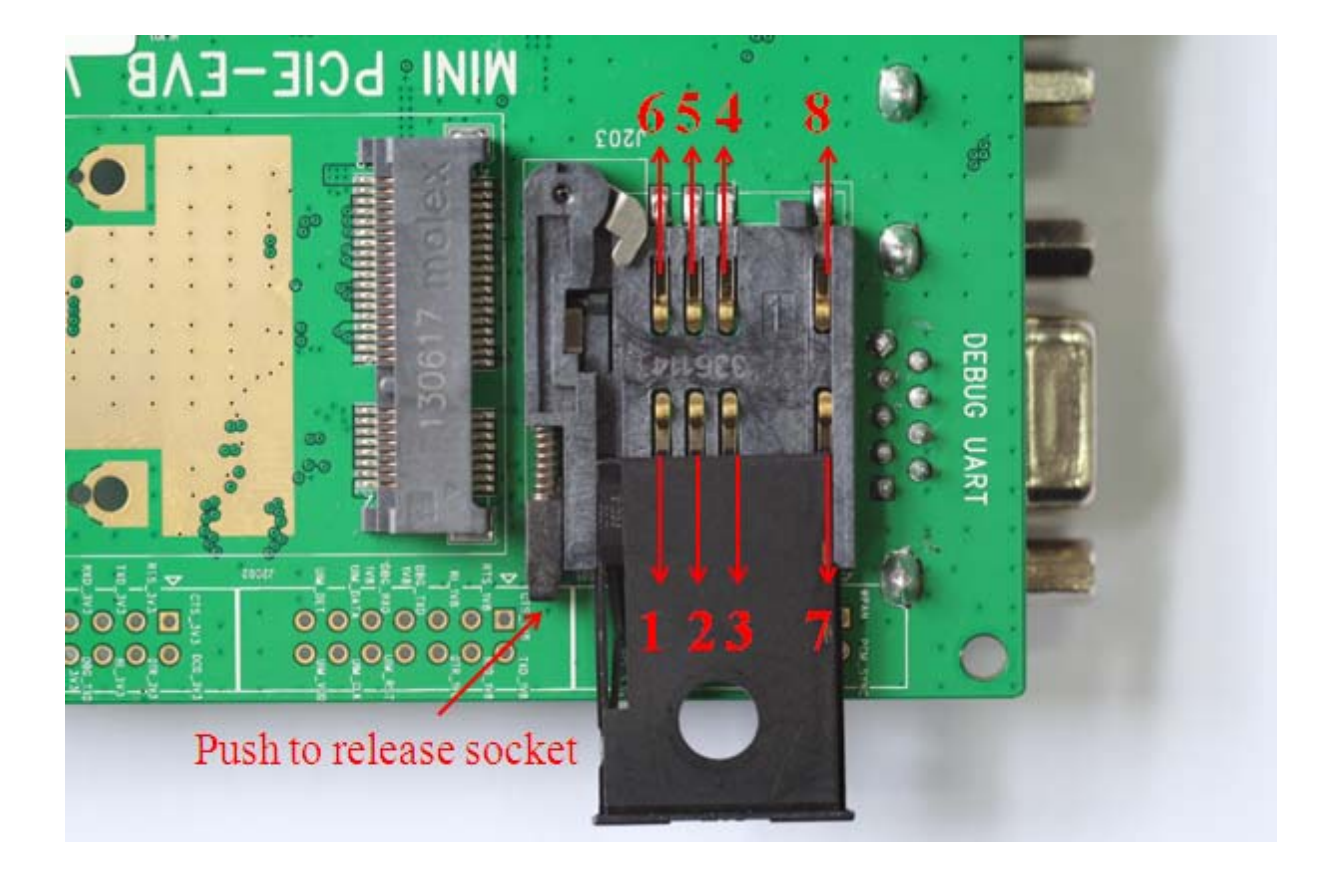

#### Figure 6: SIM card interface

| Pin | Signal   | I/O | Description                                        |
|-----|----------|-----|----------------------------------------------------|
| 1   | GND      | -   | Ground                                             |
| 2   | UIM_VPP  | -   | NC                                                 |
| 3   | UIM_DATA | I/O | External UIM card data signal                      |
| 4   | UIM_CLK  | 0   | External UIM card clock signal                     |
| 5   | UIM_RST  | 0   | External UIM card reset signal                     |
| 6   | UIM_VDD  | 0   | Power source for the external UIM card             |
| 7   | GND      | -   | Ground                                             |
| 8   | UIM_DET  | Ι   | External UIM card presence detect signal, hot swap |

#### Table 4: UIM card socket

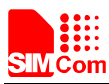

#### **3.4 Antenna Interface**

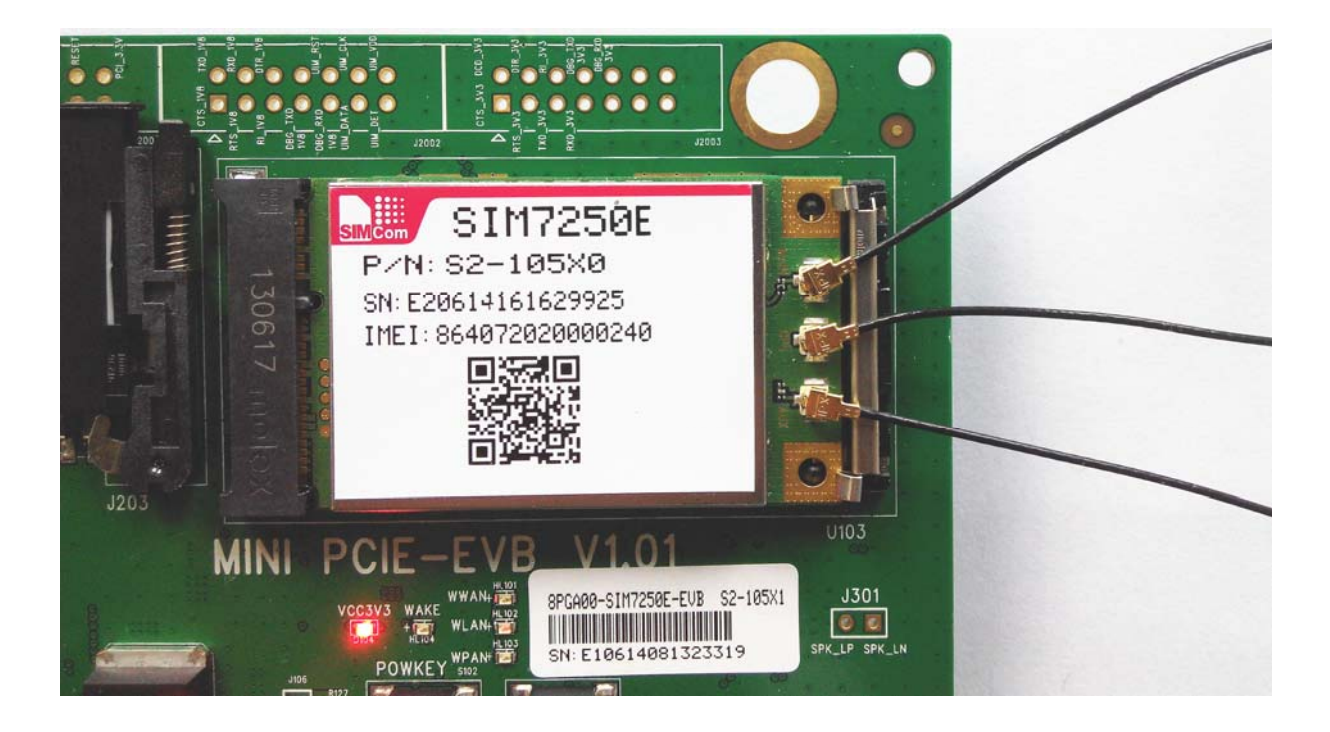

Figure 7: Antenna interface

Note: This chapter takes SIM7250E as an example, the sequence of antennas maybe different, customer should refer to the relevant Hardware Design document.

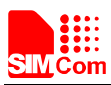

# 3.5 UART port interface

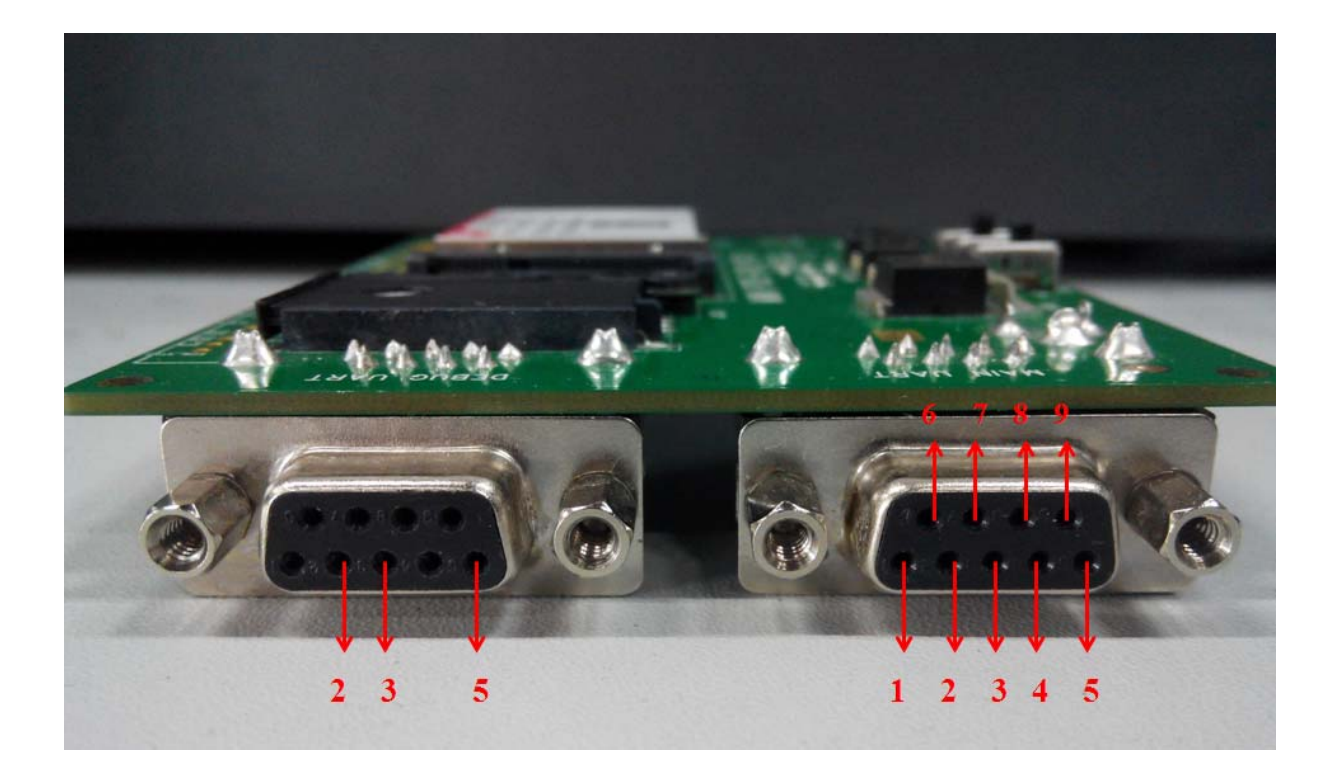

Figure 8: UART ports

Main UART (Reserved) AUX UART (Reserved)

#### Table 5: Main UART port

| Pin | Signal | I/O | Description            |
|-----|--------|-----|------------------------|
| 1   | DCD    | 0   | Data carrier detection |
| 2   | TXD    | 0   | Transmit data          |
| 3   | RXD    | Ι   | Receive data           |
| 4   | DTR    | Ι   | Data Terminal Ready    |
| 5   | GND    |     | GND                    |
| 6   | -      | -   | -                      |
| 7   | CTS    | Ι   | Clear to Send          |
| 8   | RTS    | 0   | Request to Send        |
| 9   | RI     | 0   | Ring Indicator         |

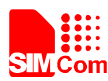

#### Table 6: Debug UART Port:

| Pin | Signal   | I/O | Description   |
|-----|----------|-----|---------------|
| 2   | DEBUG_TX | 0   | Transmit data |
| 3   | DEBUG_RX | Ι   | Receive data  |
| 5   | GND      |     | GND           |

#### **3.6 LED Indicator and Switch**

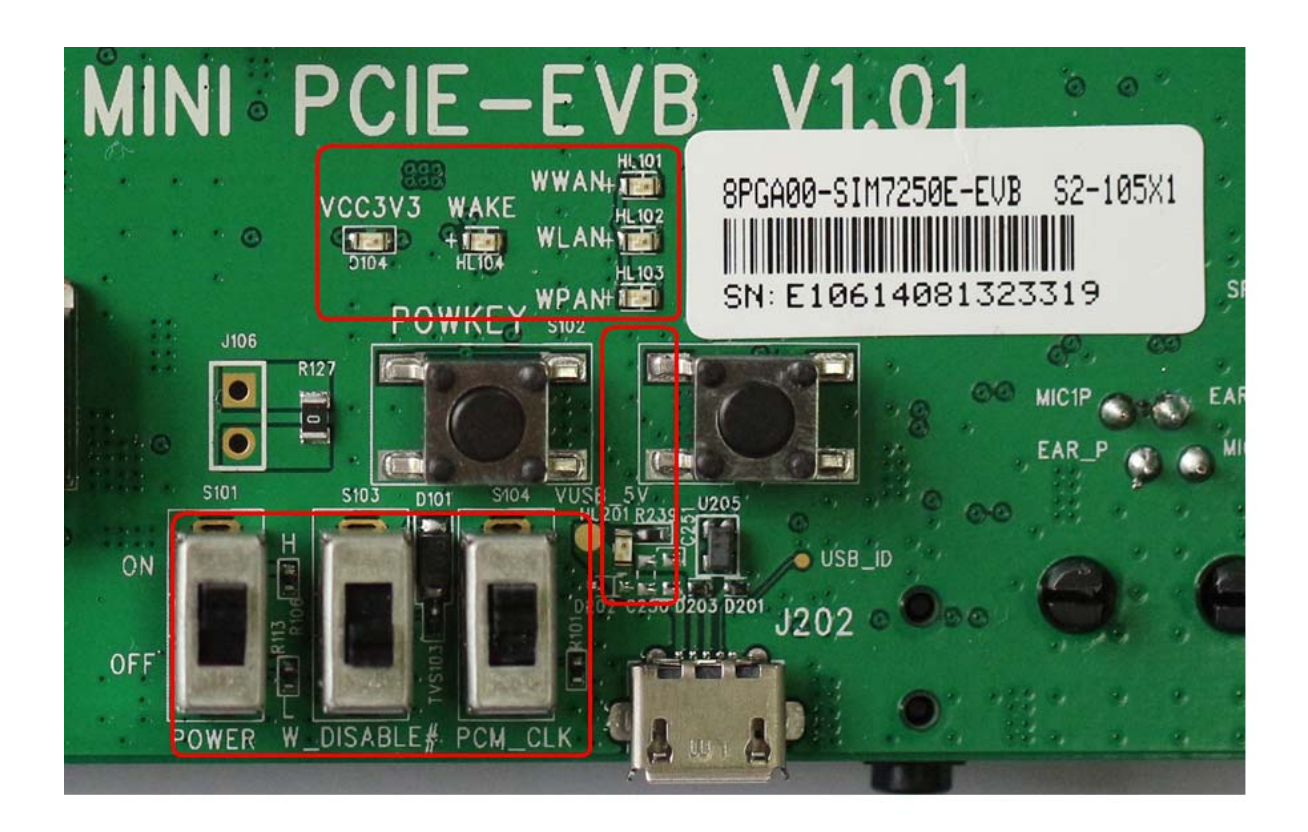

#### Figure 9: LED indicator and Switch

Figure 9 shows the indicator LED and function switch, the detail function please refer to table 7 and table 8.

#### Table 7: Working state of LED as list:

| Ref No. | Name             | Function description                         |
|---------|------------------|----------------------------------------------|
| D104    | VCC3V3 indicator | Bright: system has the 3.3V power            |
|         |                  | Extinct: system does not have the 3.3V power |
| HL104   | WAKE indicator   | Blinking one time when module wake up host   |
| HL101   | WWAN indicator   | Refer to the HD document for details;        |

Mini PCIe \_EVB kit\_User Guide\_V1.00

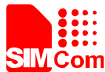

#### Smart Machine Smart Decision

|       |                | S S                                                              |
|-------|----------------|------------------------------------------------------------------|
| HL102 | WLAN indicator | Reserved for WLAN function                                       |
| HL103 | WPAN indicator | Reserved for WPAN function                                       |
| HL201 | USB indicator  | Bright: USB cable inserted<br>Extinct: USB cable does not insert |

#### **Table 8: Function of switch**

| Ref No. | Name                    | Function description                                                                    |
|---------|-------------------------|-----------------------------------------------------------------------------------------|
| S101    | VCC3V3 indicator        | Bright: system has the 3.3V power<br>Extinct: system does not have the 3.3V power       |
| S103    | RF Control switch       | Switch down: module goes into airplane mode<br>Switch up: module controlled by software |
| S104    | PCM Clock enable switch | Reserved, switch at middle state                                                        |

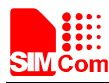

# 4. Test Interface

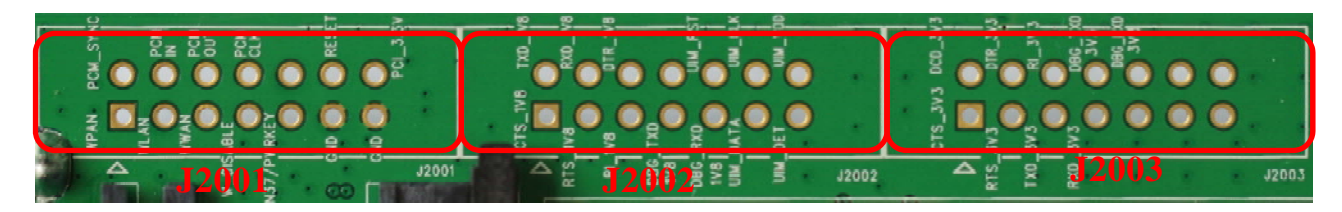

**Figure 10: Test interface overview** 

#### 4.1 J2001

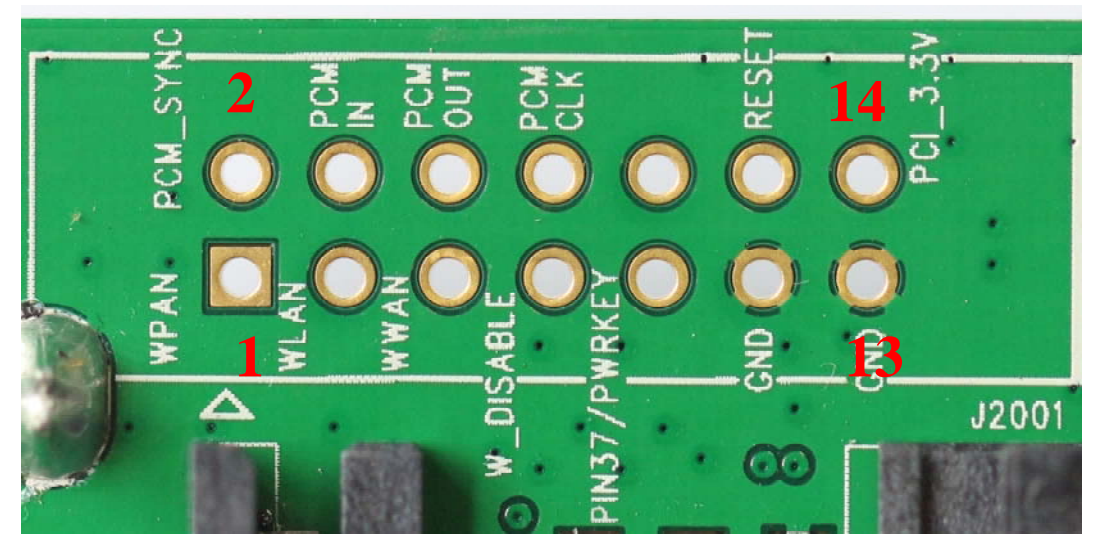

Figure 11: J2001 interface

#### Table 9: J103 Interface Pin List

| Pin | Signal       | I/O | Description                                                 |
|-----|--------------|-----|-------------------------------------------------------------|
| 1   | WPAN         | Ι   | Reserved for WPAN                                           |
| 2   | PCM_SYNC     | 0   | PCM frame synchronization                                   |
| 3   | WLAN         | Ι   | Reserved for WLAN                                           |
| 4   | PCM_IN       | Ι   | PCM data input                                              |
| 5   | WWAN         | Ι   | Network status indicator                                    |
| 6   | PCM_OUT      | 0   | PCM data output                                             |
| 7   | W_DISABLE    | Ι   | Active low signal for wireless disabling<br>(Airplane mode) |
| 8   | PCM_CLK      | 0   | PCM clock                                                   |
| 9   | PIN37/PWRKEY | -   | Reserved                                                    |
| 10  | NC           | -   | -                                                           |

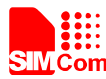

#### Smart Machine Smart Decision

| 11 | GND      | - | Ground                                  |
|----|----------|---|-----------------------------------------|
| 12 | RESET    | Ι | Active low functional reset to the card |
| 13 | GND      | - | Ground                                  |
| 14 | PCI_3.3V | Ι | 3.3V supply                             |

#### 4.2 J2002

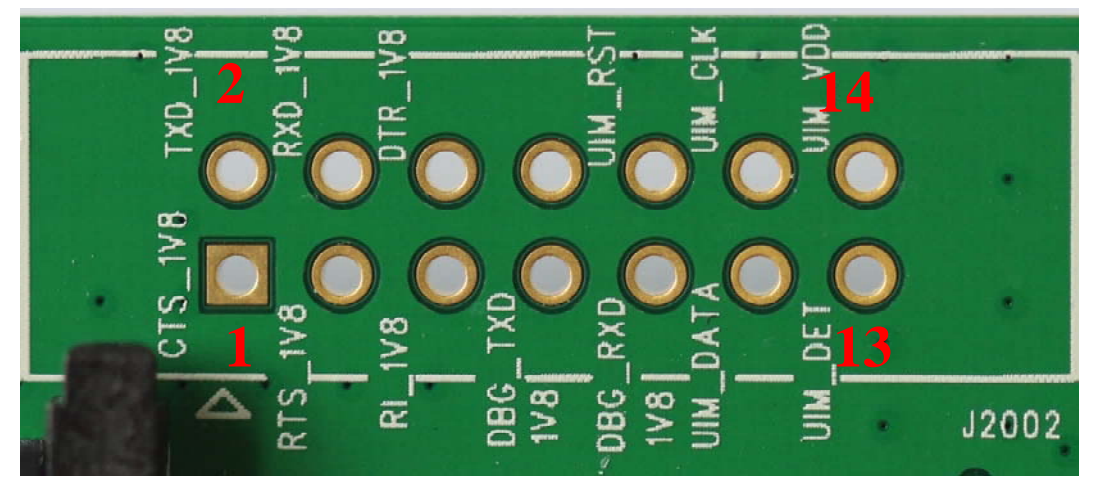

Figure 12: J2002 interface

#### Table 10: J2002 Interface Pin List

| Pin | Signal      | I/O | Description                                           |  |  |  |  |
|-----|-------------|-----|-------------------------------------------------------|--|--|--|--|
| 1   | CTS_1V8     | Ι   | Reserved for future use. (1.8V voltage domain)        |  |  |  |  |
| 2   | TXD_1V8     | 0   |                                                       |  |  |  |  |
| 3   | RTS_1V8     | 0   |                                                       |  |  |  |  |
| 4   | RXD_1V8     | Ι   |                                                       |  |  |  |  |
| 5   | RI_1V8      | 0   |                                                       |  |  |  |  |
| 6   | DTR_1V8     | Ι   |                                                       |  |  |  |  |
| 8   | DCD_1V8     | 0   |                                                       |  |  |  |  |
| 7   | DBG_TXD_1V8 | 0   | Reserved for DEBUG (1.8V voltage domain)              |  |  |  |  |
| 9   | DBG_RXD_1V8 | Ι   |                                                       |  |  |  |  |
| 10  | UIM_RST     | 0   | UIM card reset signal                                 |  |  |  |  |
| 11  | UIM_DATA    | I/O | UIM card data signal                                  |  |  |  |  |
| 12  | UIM_CLK     | 0   | UIM card clock signal                                 |  |  |  |  |
| 13  | UIM_DET     | Ι   | External UIM card presence detect signal,<br>hot swap |  |  |  |  |
| 14  | UIM_VDD     | 0   | Power source for the external UIM card                |  |  |  |  |

Mini PCIe \_EVB kit\_User Guide\_V1.00

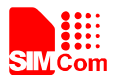

### 4.3 J2003

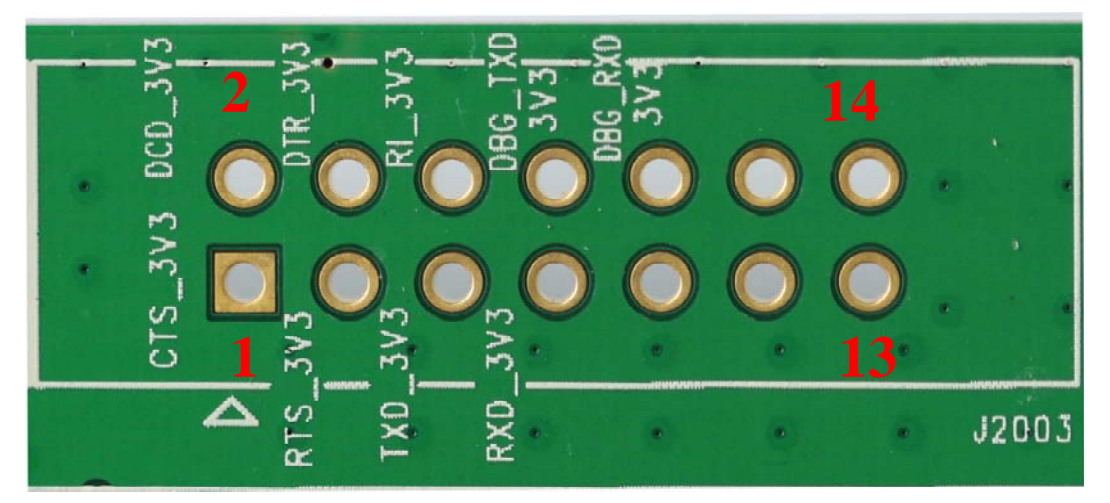

Figure 13: J2003 interface

#### Table 11: J2003 Interface Pin List

| Pin | Signal      | I/O | Description                                              |
|-----|-------------|-----|----------------------------------------------------------|
| 1   | CTS_3V3     | 0   | The UART port is a full function serial port,            |
| 2   | DCD_3V3     | Ι   | reserved for debug and future use. (3.3V voltage domain) |
| 3   | RTS_3V3     | Ι   |                                                          |
| 4   | DTR_3V3     | 0   | The DBG port is a 3-wire serial port, reserved for       |
| 5   | TXD_3V3     | Ι   | debug and future use. (3.3V voltage domain)              |
| 6   | RI_3V3      | Ι   |                                                          |
| 7   | RXD_3V3     | 0   |                                                          |
| 8   | DBG_TXD_3V3 | Ι   |                                                          |
| 9   | -           | -   |                                                          |
| 10  | DBG_RXD_3V3 | 0   |                                                          |
| 11  | NC          |     |                                                          |
| 12  | NC          |     |                                                          |
| 13  | NC          |     |                                                          |
| 14  | NC          |     |                                                          |

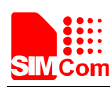

# 5. EVB and Accessory

The EVB and its accessory are equipped as the Figure 14

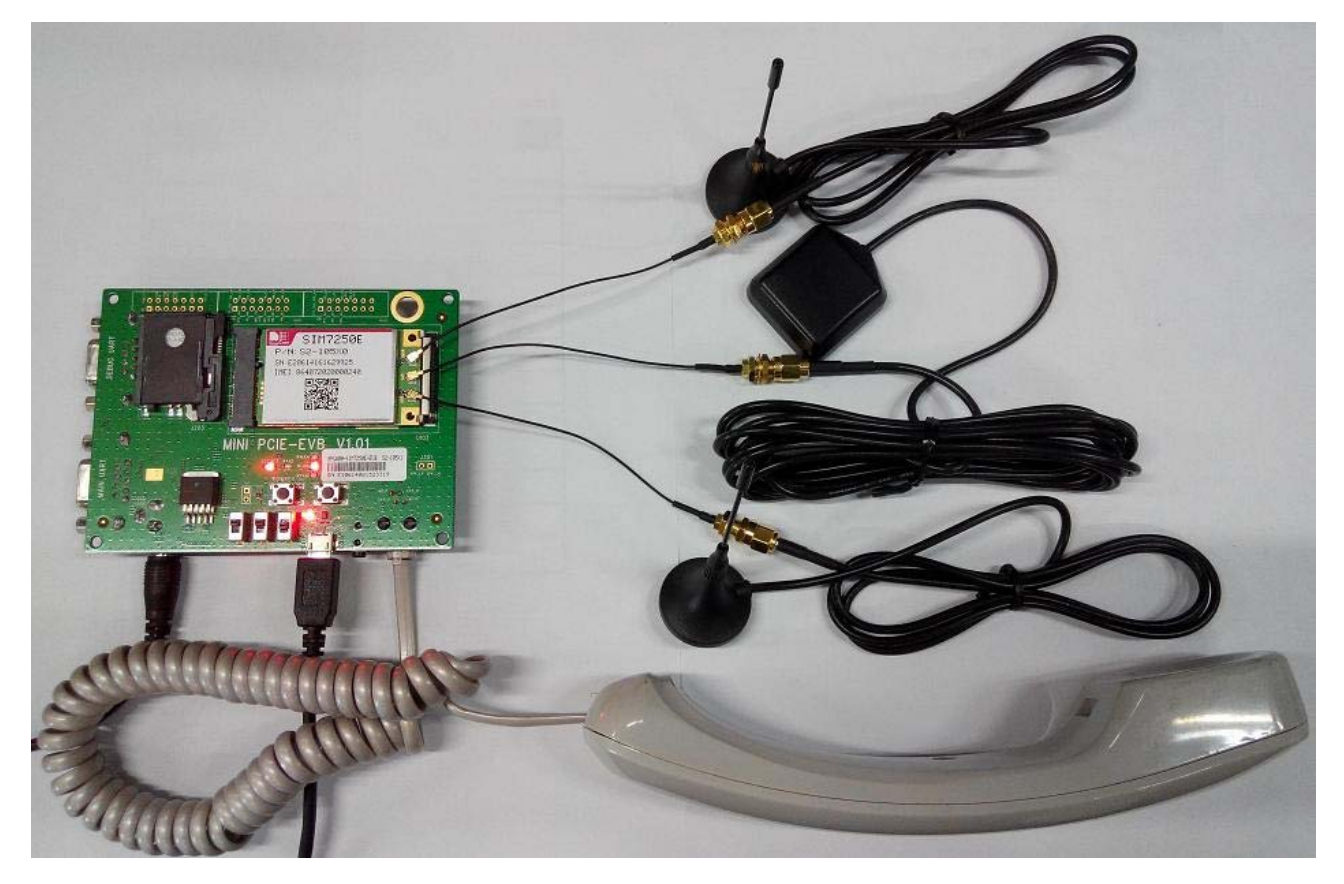

#### Figure 14: EVB and accessory

Note: the headset is not included in the EVB Kit. S101 and S103 switch up and set the S104 at the middle position.

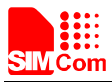

## 6. Illustration:

#### 6.1 Power on module

The Mini PCIe module is designed with auto power on with power appears.

The procedure of power on the module described as the following steps:

- 1. Insert the module to the Mini PCIe EVB;
- 2. Equip the accessory as figure 14 shows; make sure the SIM card has equipped;
- 2. Plug in 5V DC adapter, and switch S101 to "ON" state, then D104 will lighten;

The module would power on, HL101 would flash at a certain frequency, and user can judge registering status of the module by the HL101. For detailed description, please refer to *document* [1].

#### 6.2 Registering Network and making a call

User should setup the driver on the PC for the proper operation, The procedure of making a call described as the following steps:

- 1) User should power on the module as chapter 6.1 described.
- 2) Connect the micro USB cable to the USB connector;
- 3) Open the Hyper Terminal (AT command windows) on your computer.
- Check the serial port number: My computer (right click) →Manage → Device Manager → Ports (COM&LPT)

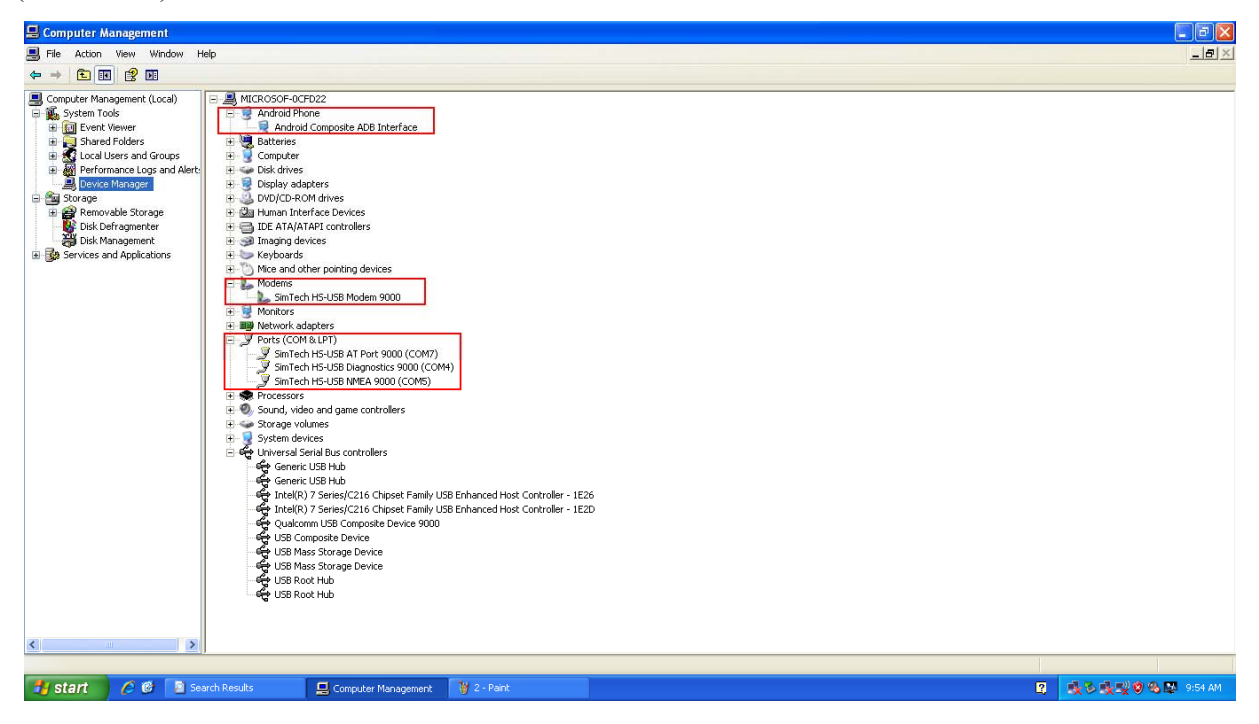

Figure 15: COM ports and modem

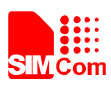

- 5) Use the Hyper Terminal to call the module as following steps:
  - Open the HyperTerminal: START  $\rightarrow$  All Programs  $\rightarrow$  Accessory  $\rightarrow$ Communication  $\rightarrow$  HyperTerminal.

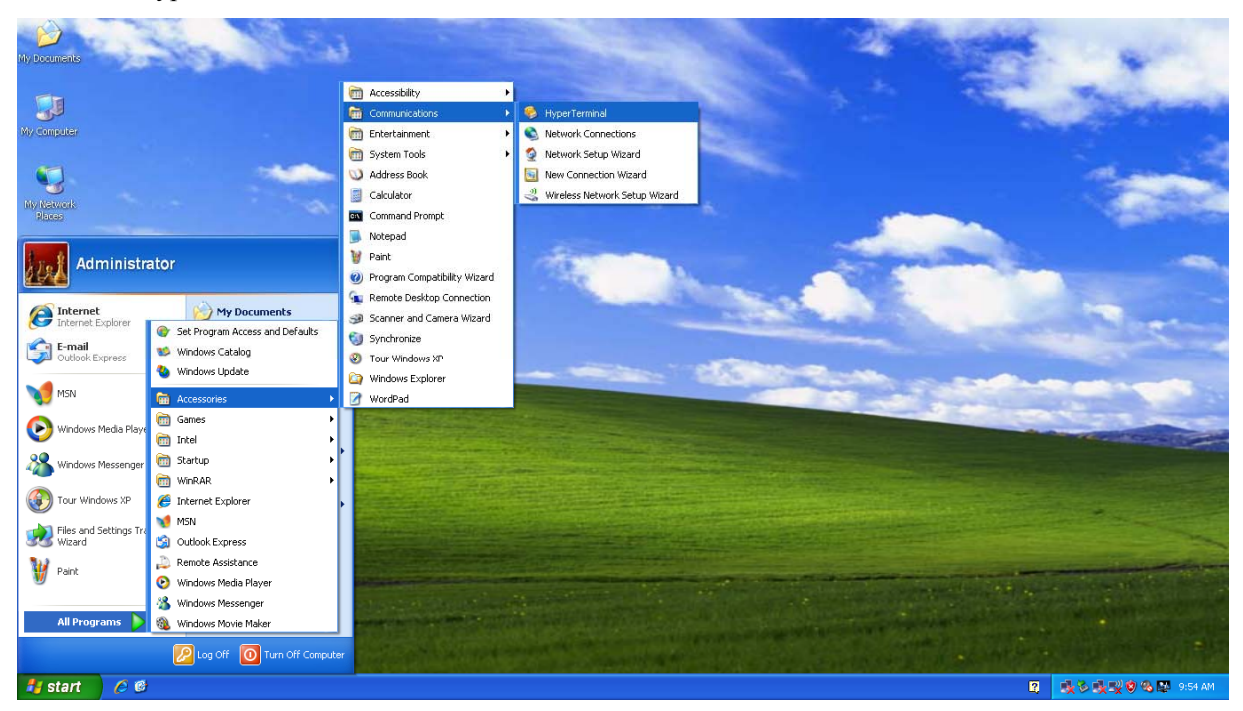

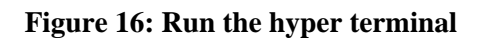

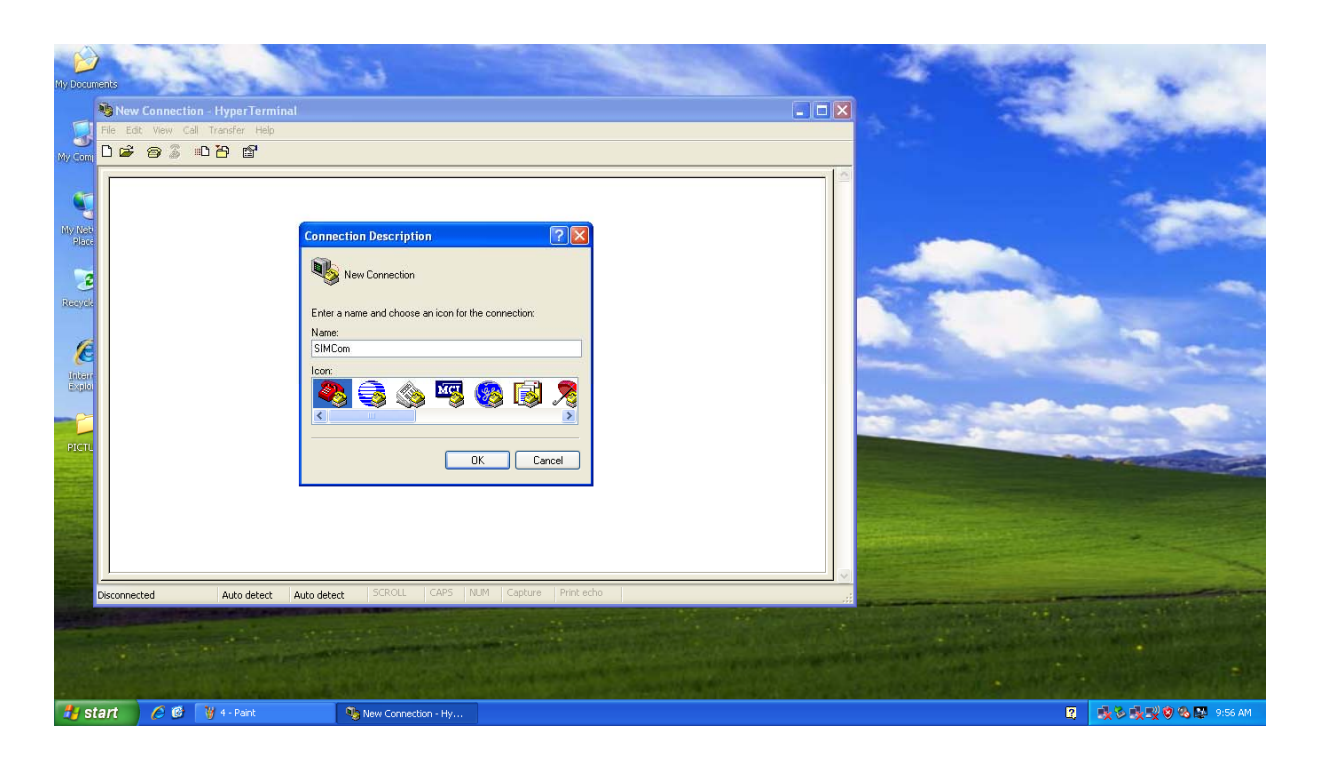

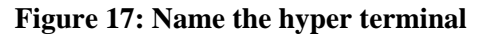

• Configure the serial port number

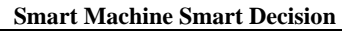

| SIMCom - HyperTerminal<br>File Edit View Call Transfer Help<br>E 20 20 20 11 E | Connect To                                                                                                    |
|--------------------------------------------------------------------------------|----------------------------------------------------------------------------------------------------|
|                                                                                | Enter details for the phone number that you want to dial:<br>Country/region: China (86)  Area code: 21 Phone number: Connect using: SimTech HS-USB Modem 9000  SimTech HS-USB Modem 9000  COM6 COM7 COM5 COM4 TCP/IP (Winsock) |
| Disconnected Auto detect Auto                                                  | tect SCROLL CAPS NUM Capture Print echo                                                                                                    |

Figure 18: Choose the right COM port

• Set the baud rate and flow control, User can set the baud rate from 1200bps to 115200bps, and the flow control set to "None"

| 🌯 SIMCom - HyperTerminal          |                  |                             | 🔳 🗖 🔀                                 |
|-----------------------------------|------------------|-----------------------------|---------------------------------------|
| File Edit View Call Transfer Help |                  |                             |                                       |
| L≽ @ 3 ⊫L₽ ₪′                     |                  |                             |                                       |
|                                   |                  |                             |                                       |
|                                   | COM7 Properties  | 2 🞽                         |                                       |
|                                   | Port Settings    |                             |                                       |
|                                   |                  |                             |                                       |
|                                   | Bits per second: | 115200                      |                                       |
|                                   | Data bits:       | 8                           |                                       |
|                                   | Parity:          | None                        |                                       |
|                                   | Stop bits:       | 1                           |                                       |
|                                   | Flow control:    | None                        |                                       |
|                                   |                  | Restore Defaults            |                                       |
|                                   |                  | K Cancel Apply              |                                       |
|                                   |                  |                             |                                       |
| Disconnected Auto detect Auto     | detect SCROLL (  | CAPS NUM Capture Print echo | · · · · · · · · · · · · · · · · · · · |

SIM Com

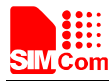

#### Figure 19: Set up the COM property

• Connect the module

| 🍣 SIMCom - HyperTerminal                                                 |  |
|--------------------------------------------------------------------------|--|
| File Edit View Call Transfer Help                                        |  |
| □☞ @ 3 ⊪□Ɓ 앱                                                             |  |
| Connect the module                                                       |  |
| Disconnected Auto detect 115200 8-N-1 SCROLL CAPS NUM Capture Print echo |  |

#### Figure 20: Connect the module

- 6) Click the "call" icon.
  - Typing the AT command. When module is powered on, user must firstly send "AT" to synchronize the baud rate. The default setting of the module is autobauding.
  - Use AT command ATD to make a call.

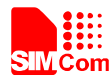

#### **Smart Machine Smart Decision**

| 🏶 SIMCom - HyperTerminal                                                                                                    |              |           |        |         |            |         |
|----------------------------------------------------------------------------------------------------|--------------|-----------|--------|---------|------------|---------|
| File Edit View Call Transfer Help                                                                                                    |              |           |        |         |            |         |
| 🏽 🖆 🗿 🕉 🗈 🎦 😭                                                                                                    |              |           |        |         |            |         |
| AT<br>OK<br>AT+CSQ<br>+CSQ: 28,0<br>OK<br>AT+CPIN?<br>+CPIN: READY<br>OK<br>AT+CREG<br>ERROR<br>AT+CREG?<br>+CREG: 0,1<br>OK<br>ATD32523408;<br>OK<br>ATH<br>OK |              |           |        |         |            |         |
| Connected 0:00:19 Auto detect                                                                                                    | 115200 8-N-1 | SCROLL CA | PS NUM | Capture | Print echo | <u></u> |

Figure 21: Make a call

7) User can also operate the GPS with the AT+CGPS command, then user can see the NMEA information from the SimTech HS-USB NMEA Port. Refer to the AT Command document to get more operation guide.

| 🌯 SIMCom - Hyper                                                       |               |               |       |      |     |           |          | 🧠 GNSS - HyperT                                                                                                    | erminal                                                                                                    |                                                                                                    |        |      |        |         |            |   |
|------------------------------------------------------------------------|---------------|---------------|-------|------|-----|-----------|----------|----------------------------------------------------------------------------------------------------|----------------------------------------------------------------------------------------------------|----------------------------------------------------------------------------------------------------|--------|------|--------|---------|------------|---|
| File Edit View Call                                                    | Transfer Help |               |       |      |     |           |          | File Edit View Ca                                                                                                    | l Transfer Help                                                                                                    |                                                                                                    |        |      |        |         |            |   |
| 🗅 🖨 📾 💈 🗉                                                              | 1 d d         |               |       |      |     |           |          | 🗅 🗃 🍘 🌋                                                                                                    | 0 🖰 😭                                                                                                    |                                                                                                    |        |      |        |         |            |   |
| ОК                                                                     |               |               |       |      |     |           |          | \$GPGGA,,,<br>\$GPRMC,,V<br>\$GNGNS,,,                                                                                                    | , , , 0 , , , , , , , , ,<br>, , , , , , ,                                                                                   | , , *66<br>∮*53<br>, *53                                                                                                    |        |      |        |         |            | ^ |
| ОК<br>NO CARRIER<br>ОК<br>ОК<br>ОК<br>ОК<br>ОК<br>ОК<br>ОК<br>ОК<br>ОК |               |               |       |      |     |           |          | \$GPVTG, T<br>\$GPGSA, A,<br>\$GNGSA, A,<br>\$GPGGA, .,<br>\$GPRMC, .,<br>\$GPVTG, T<br>\$GPGSA, A,<br>\$GNGSA, A,<br>\$GPGSA, A,<br>\$GPGSA, A, | ., M., N., K. M<br>, Ö.,, M<br>, NN,, M<br>, Ö,, N<br>, Ö,, N<br>, M, N, K. M<br>, NN,, K. M<br>, M, N, K. M<br>, M, N, K. M | 4*2C<br>**00<br>**53<br>**53<br>**53<br>**2C<br>**53<br>**53<br>**50<br>**1E |        |      |        |         |            |   |
| 1                                                                      |               |               |       |      |     |           | _        |                                                                                                    |                                                                                                    |                                                                                                    |        |      |        |         |            | × |
| Coppected 0:02:09                                                      | Auto detect   | 115200 B-N 1  | SCROU | CADS | NUM | Capture P | Print ev | Connected 0:00:40                                                                                                    | Auto detert                                                                                                    | 115200 9 81 1                                                                                                    | SCROLL | CADE | NEM    | Capture | Print echo | > |
| Connected 0:02:00                                                      | Auto detect   | 115200 0-14-1 |       | CAPS |     |           | 111      | Connected 0:00:43                                                                                                    | Auto detect                                                                                                    | 115200 6-N-1                                                                                                    |        | CAPS | 110011 |         |            |   |

Figure 22: Open GNSS

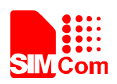

#### 6.3 Downloading

This chapter introduces software upgrade process of SIM72X0 series modules. The update tool is "SIM72X0\_UpdateTool\_V1.0.exe". The following pictures show the upgrade process and other functional processes.

#### 6.3.1 USB Port Specification

First user should connect the micro USB cable to module, and power on the module.

Then user could run the tool, after the tool is opened, it will scan the device, if the module is ready, the tool will display like the following picture.

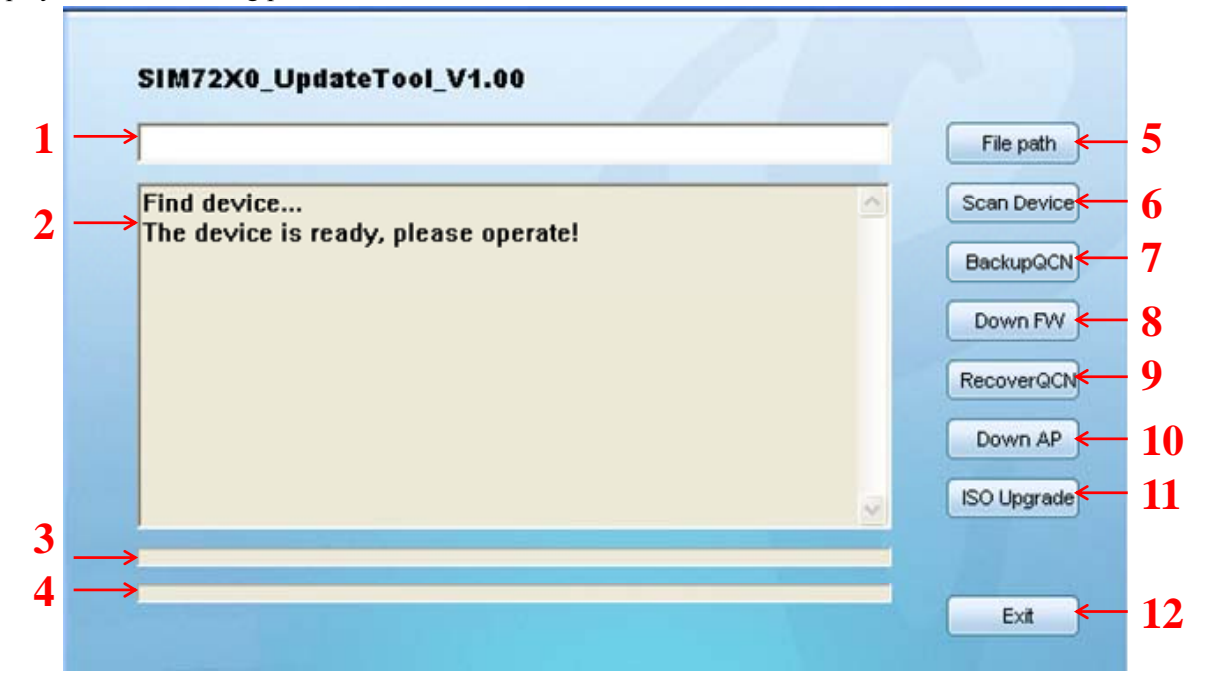

Figure 23: Run the download tool

- 1: The upgrade files display area.
- 2: The upgrade process display area.
- 3: The progress bar shows the step function.
- 4: The progress bar shows the total function.
- 5: File selection button.
- 6: Device scan button.
- 7: QCN file backup button.
- 8: Firmware download button.
- 9: QCN file recover button.
- 10: Image files download button.
- 11: ISO file upgrade button.
- 12: Exit the program.

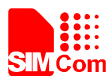

#### 6.3.2 Firmware Update

First user should connect the micro USB cable to module, and power on the module. Then user could run the tool, Tool will scan the device automatically, if the module is ready, the tool will prompts the user to upgrade.

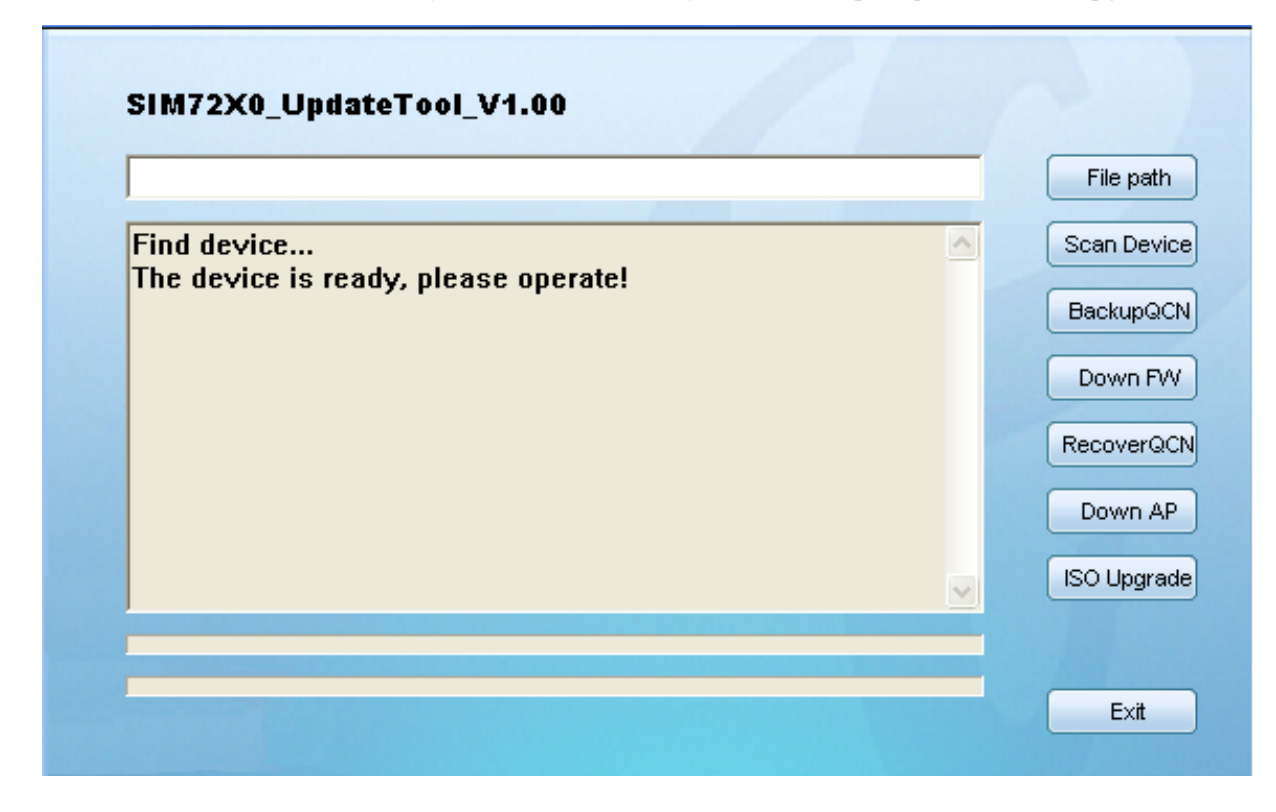

Figure 24: Browse the software package

#### [File path]

Upgrade FW or upgrade the AP file, user need to select the upgrade file path firstly.

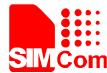

Smart Machine Smart Decision

| Browse for Folder                                                                                                    | 2     |                                                                                          |
|----------------------------------------------------------------------------------------------------|-------|------------------------------------------------------------------------------------------|
| Image: Construction of the second state of the second state of the second s | Incel | File path<br>Scan Device<br>BackupQCN<br>Down FW<br>RecoverQCN<br>Down AP<br>ISO Upgrade |
|                                                                                                    |       | Exit                                                                                     |

Figure 25: Start download

#### [Scan Device]

Click the [Scan Device] button, The tool will re enumeration and connection device, to determine whether the device is in the ready state

#### [BackupQCN]

Before upgrading the FW file, may require to backup the QCN data in the module.

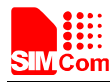

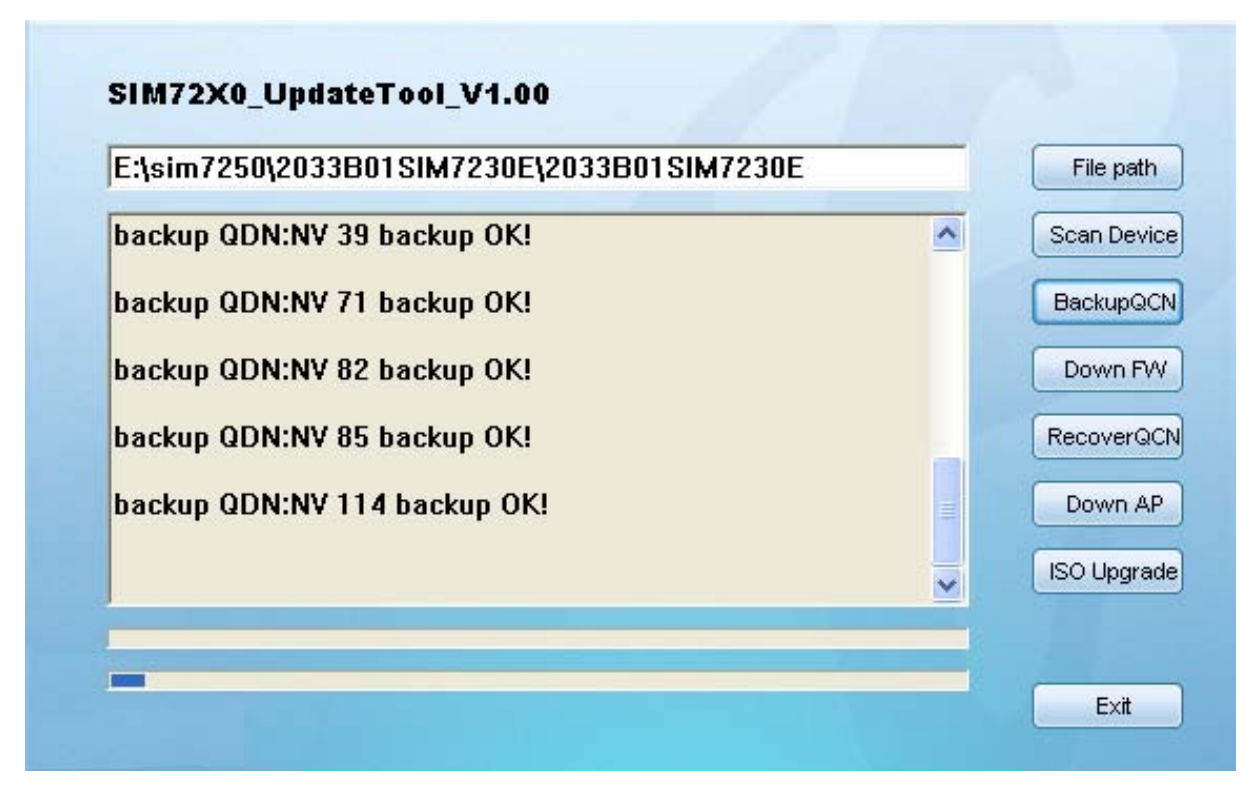

Figure 26: Backup QCN

#### Backup finished

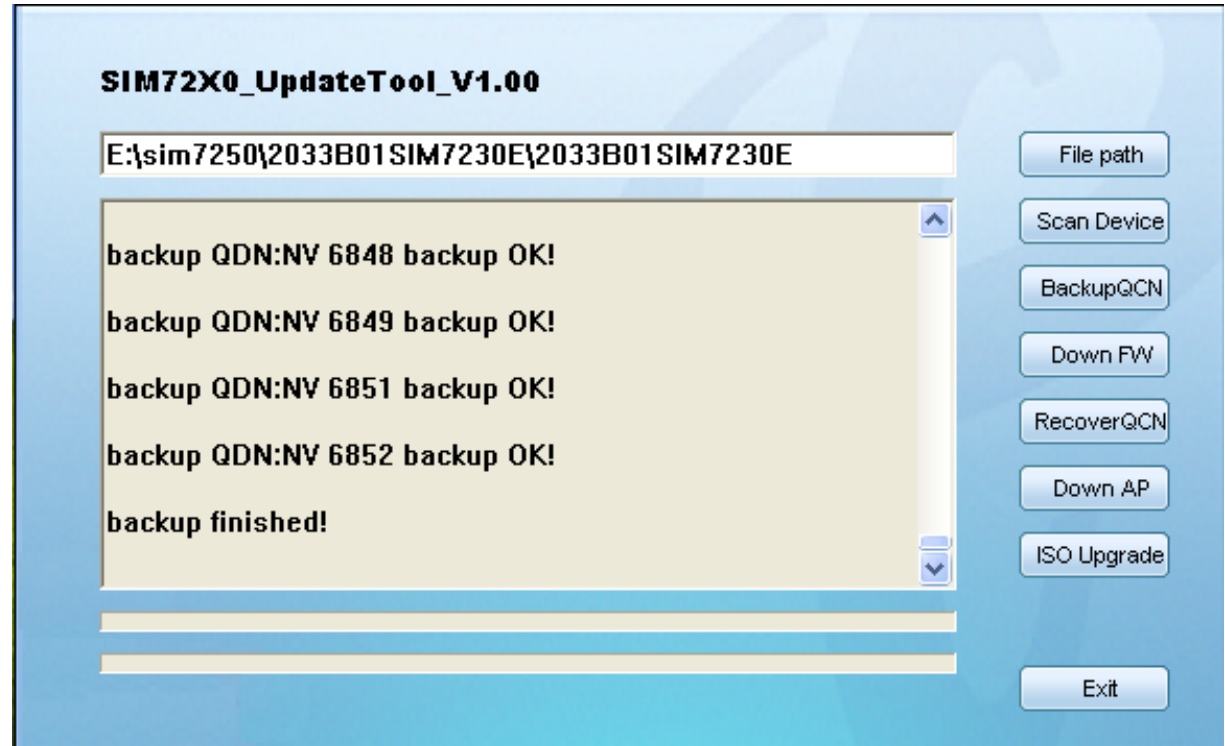

Figure 27: Backup finished

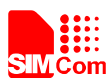

Click [Down FW] button to upgrade firmware, this process may take several minutes to complete. In the process of upgrading, do not close the PC tool, or unplug the device.

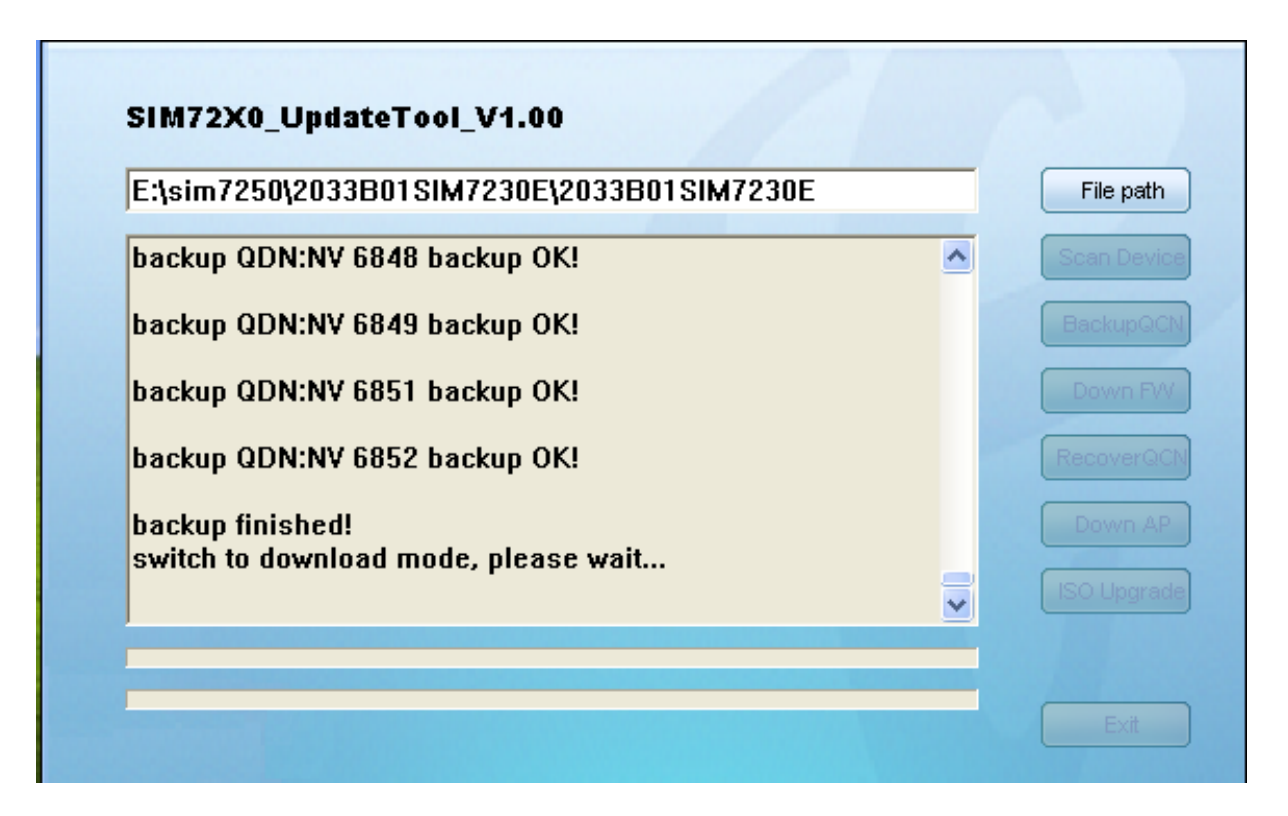

Figure 28: Down FW

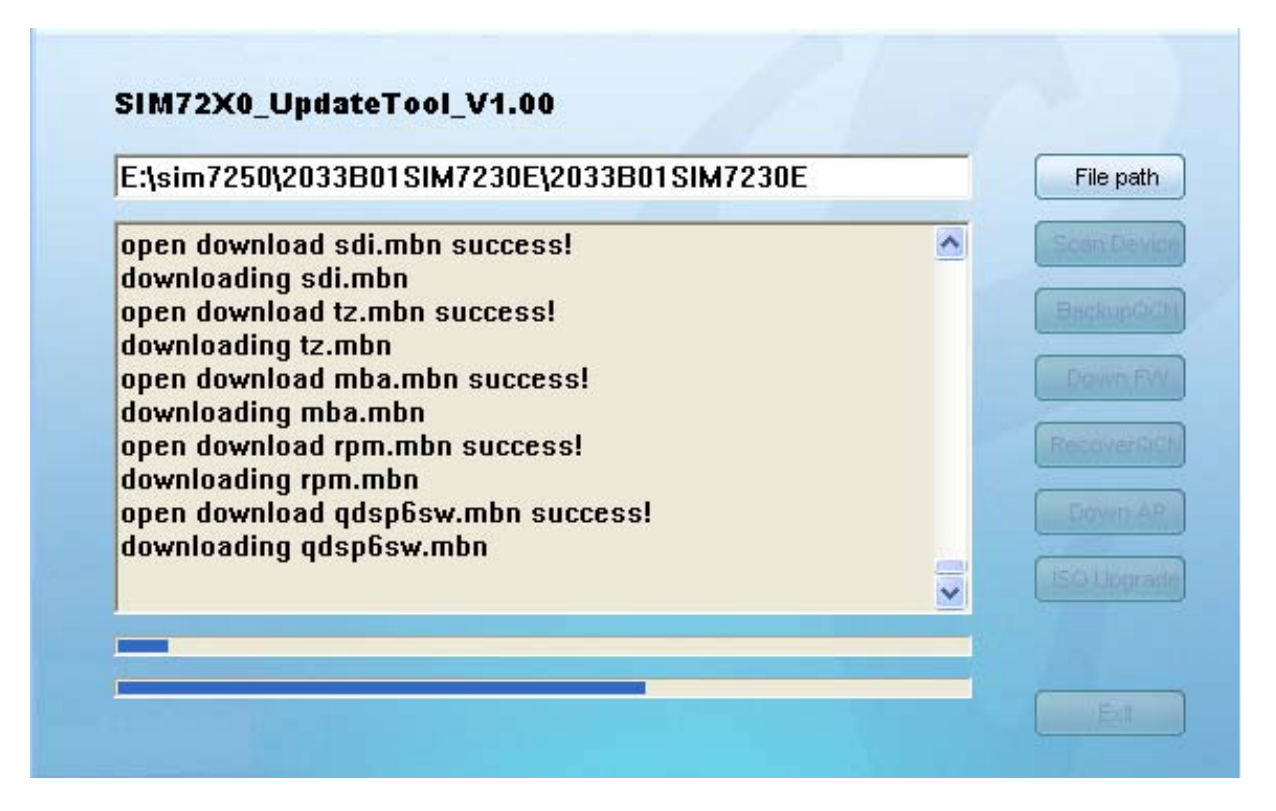

Figure 29: Downloading in process

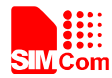

| E:\sim7250\2033B01SIM7230E\2033B01SIM7230E                                                                                                    |          | File path                                                 |
|----------------------------------------------------------------------------------------------------|----------|-----------------------------------------------------------|
| downloading rpm.mbn<br>open download qdsp6sw.mbn success!<br>downloading qdsp6sw.mbn<br>open download dsp2.mbn success!<br>downloading dsp2.mbn<br>open download appsboot.mbn success!<br>downloading appsboot.mbn<br>reset<br>download complete!<br>Download CP finish. please wait |          | Scan Devic<br>BackupQC<br>Down FA<br>RecoverQC<br>Down AP |
|                                                                                                    | <u>~</u> | - 100 opgre                                               |

Figure 30: Downloading in process

Upgrade finished, tool will re enumeration and connection device, if device is ready.

| E:\sim7250\2033B01SIM7230E\2033B01SIM7230E                                                     |   | File path             |
|------------------------------------------------------------------------------------------------|---|-----------------------|
| open download dsp2.mbn success!<br>downloading dsp2.mbn<br>open download appsboot.mbn success! | ^ | Scan Devi<br>BackupQ( |
| downloading appsboot.mbn<br>reset<br>download complete!                                        |   | Down FV               |
| Download CP finish, please wait<br>Download finished,please reset the device!<br>Scan device   |   | Down A                |
| The device is ready, please operate:                                                           |   | ISO Upgra             |

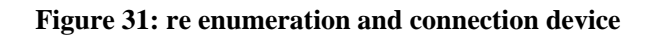

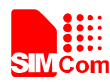

Click [RecoverQCN] button to recover QCN just backup.

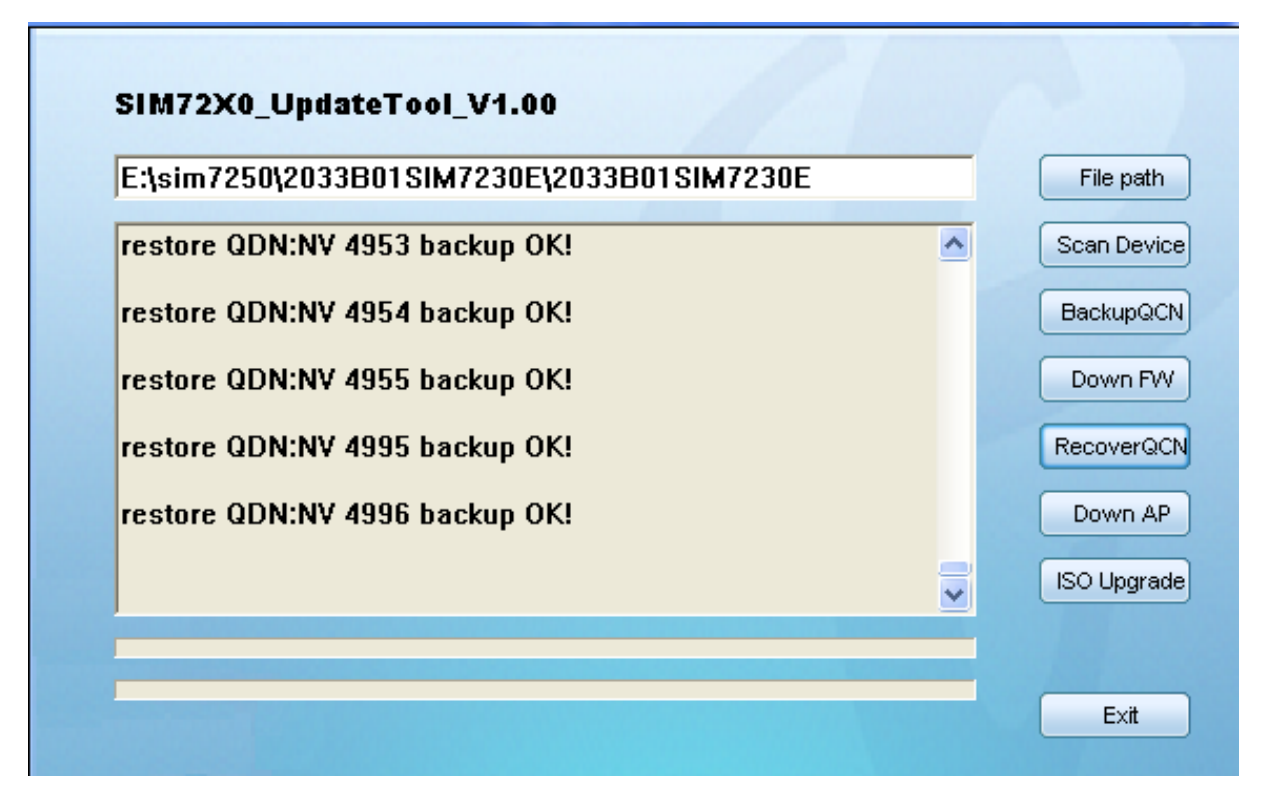

Figure 32: Recover QCN

#### Recover finished.

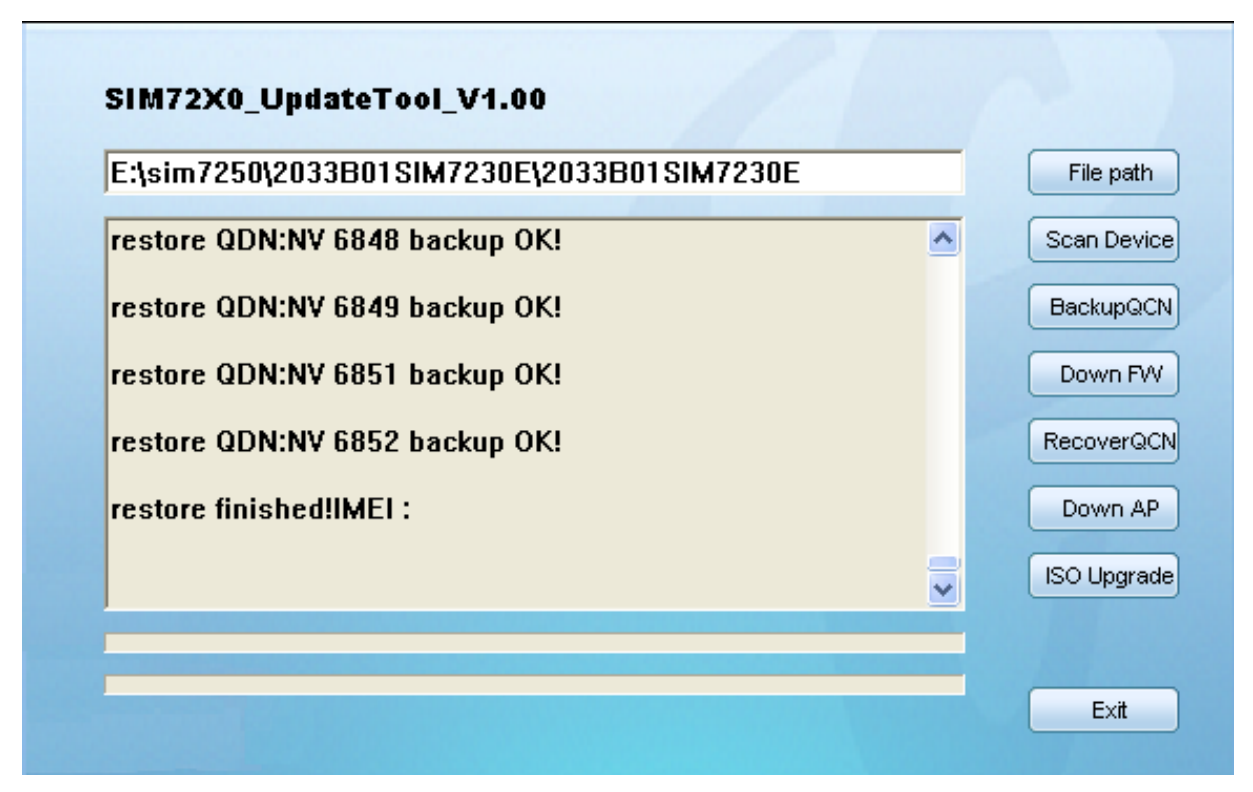

#### Figure 33: Recover QCN finished

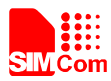

#### [Down AP]

Click [Down AP] button to upgrade image file through ADB, If the first upgrade failed, will retry later. The tool set failure timeout monitoring time is 2 minutes.

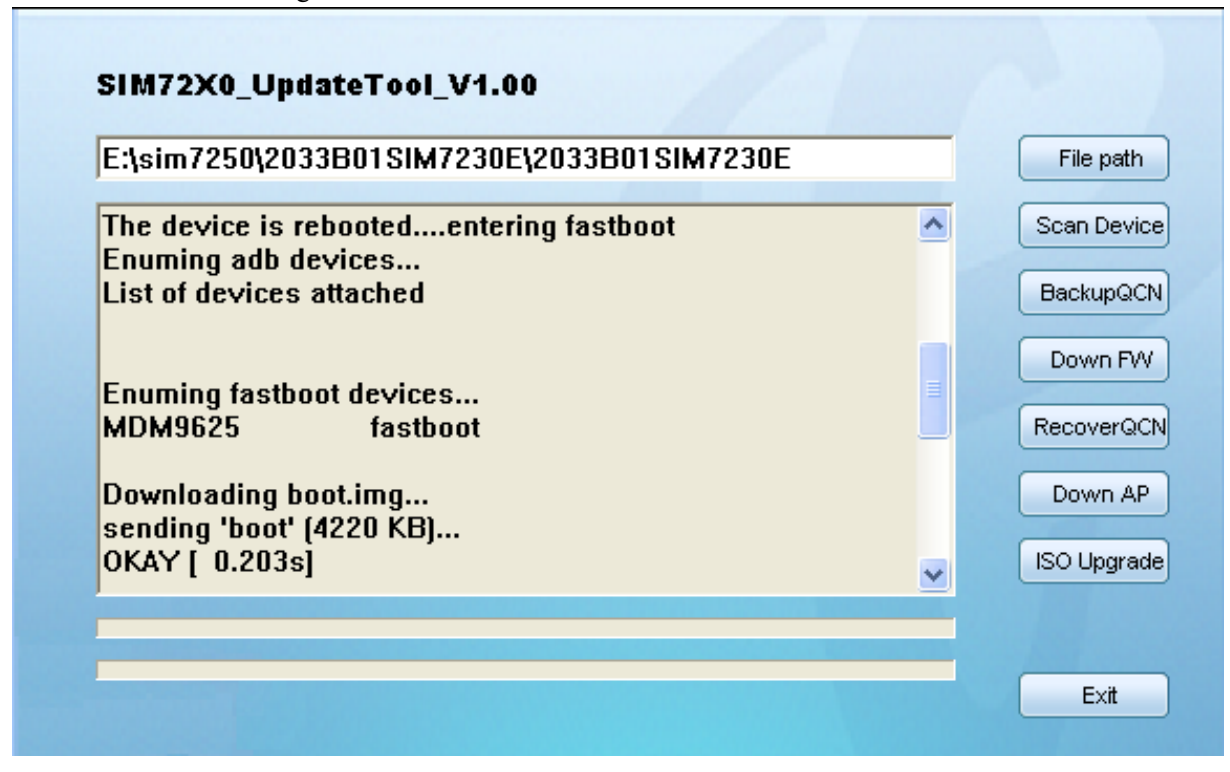

Figure 34: Down AP

#### Upgrade finished

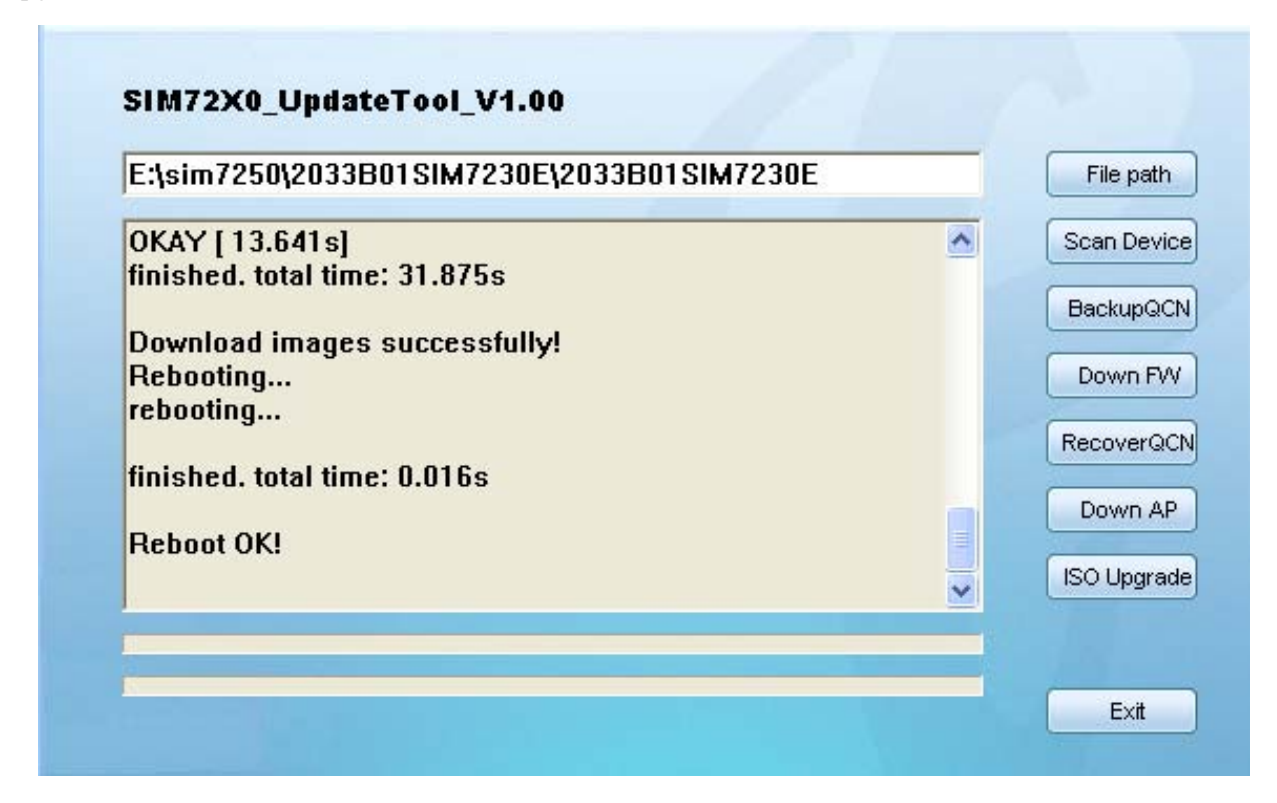

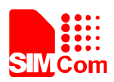

#### [ISO Upgrade]

Click [ISO Upgrade] button to push the file named cdrom\_install.iso in the ISO folder into the module's CD ROM, for the installation of PC management software.

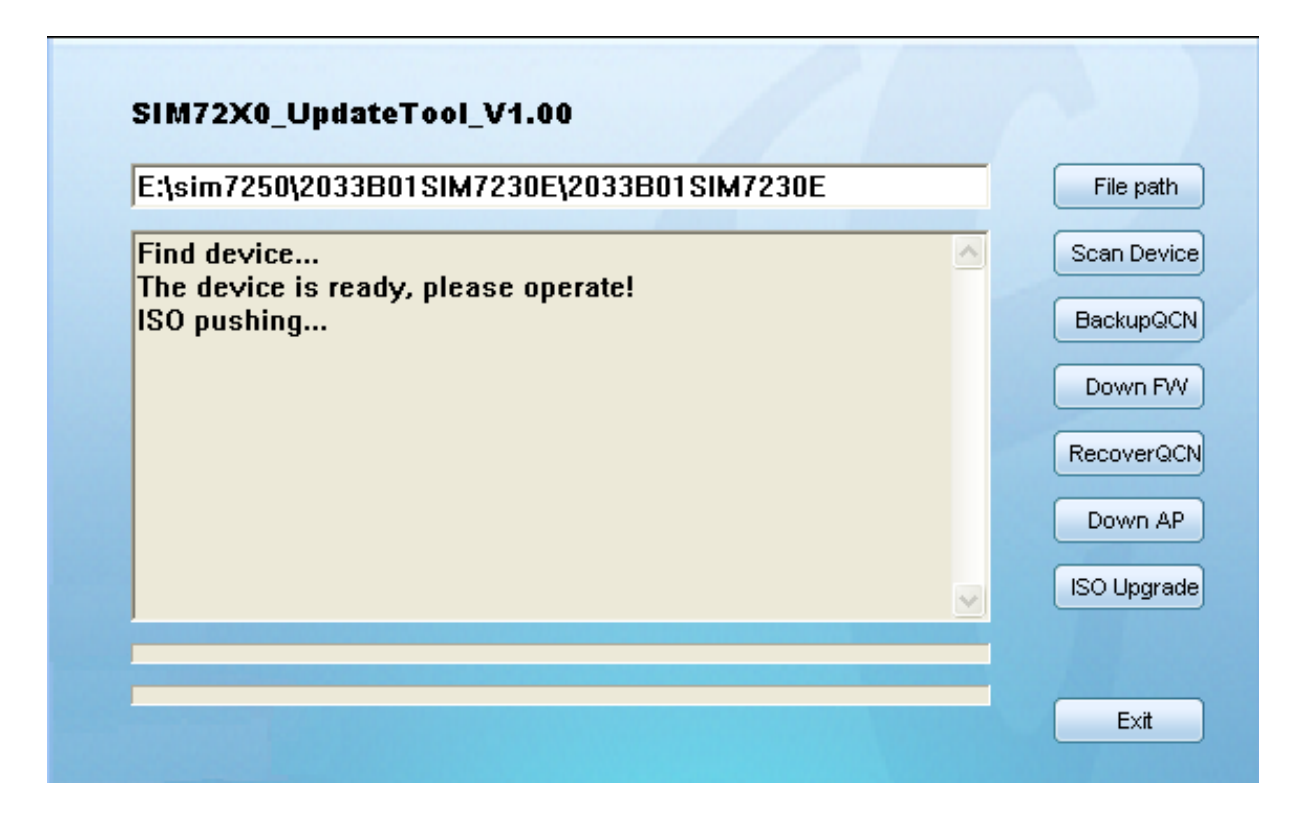

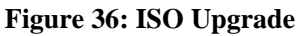

Push finished

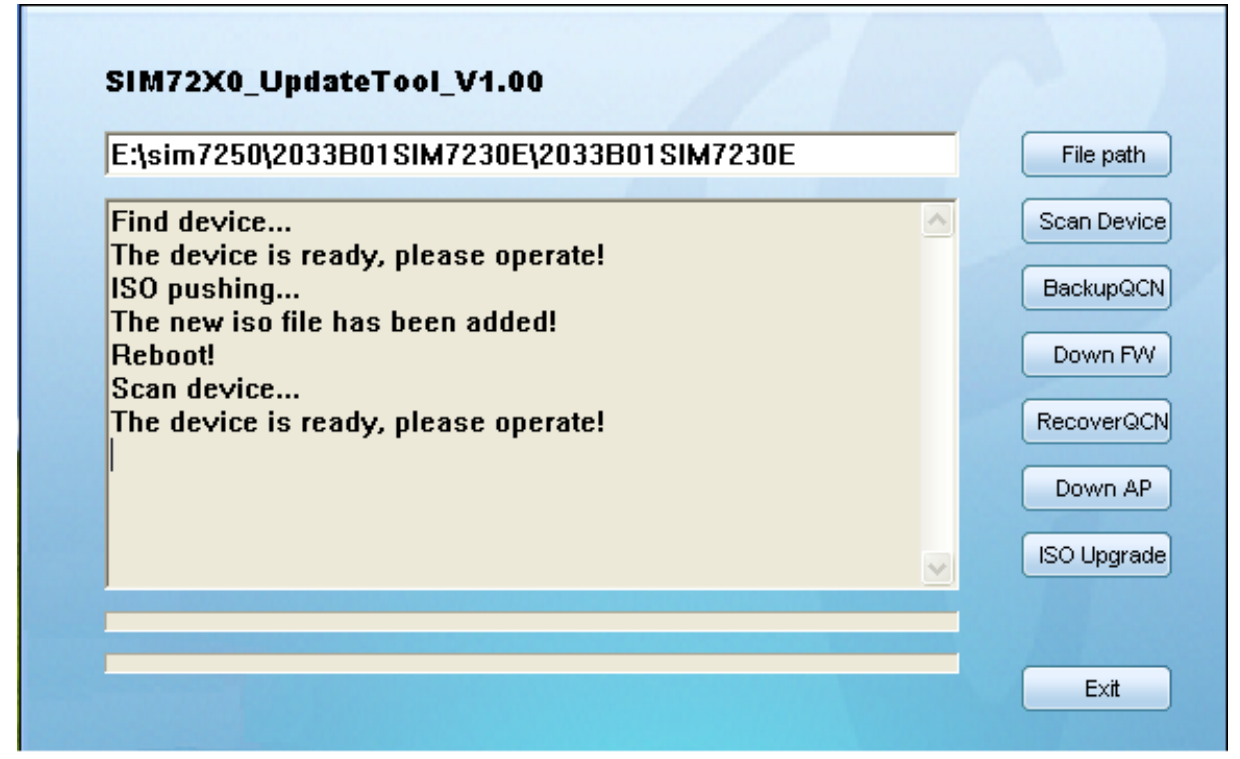

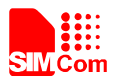

# 7. Appendix

#### I. Related Documents

#### **Table 12: Related Documents**

| SN  | Document name                       | Remark |
|-----|-------------------------------------|--------|
| [1] | SIMCOM_SIM72X0_ATC_<br>EN_VX.XX.doc |        |
| [2] | SIM7250_Hardware_Design<br>_VX.XX   |        |

#### **II. Safety Caution**

#### Table 13: Safety caution

| Marks | Requirements                                                                                                    |
|-------|----------------------------------------------------------------------------------------------------|
|       | When in a hospital or other health care facility, observe the restrictions about the use of mobiles. Switch the cellular terminal or mobile off medical equipment may be sensitive to not                                                                                                    |
|       | operate normally for RF energy interference.                                                                                                    |
| X     | Switch off the cellular terminal or mobile before boarding an aircraft. Make sure it is switched off. The operation of wireless appliances in an aircraft is forbidden to prevent interference with communication systems. Forget to think much of these instructions may lead to the flight safety or offend against local legal action, or both.                                                                                                    |
| *     | Do not operate the cellular terminal or mobile in the presence of flammable gases or fumes.<br>Switch off the cellular terminal when you are near petrol stations, fuel depots, chemical plants<br>or where blasting operations are in progress. Operation of any electrical equipment in<br>potentially explosive atmospheres can constitute a safety hazard.                                                                                                    |
|       | Your cellular terminal or mobile receives and transmits radio frequency energy while switched<br>on. RF interference can occur if it is used close to TV sets, radios, computers or other electric<br>equipment.                                                                                                    |
|       | Road safety comes first! Do not use a hand-held cellular terminal or mobile when driving a vehicle, unless it is securely mounted in a holder for hands free operation. Before making a call with a hand-held terminal or mobile, park the vehicle.                                                                                                    |
| sos   | GSM cellular terminals or mobiles operate over radio frequency signals and cellular networks<br>and cannot be guaranteed to connect in all conditions, for example no mobile fee or a invalid<br>SIM card. While you are in this condition and need emergent help, please remember using<br>emergency calls. In order to make or receive calls, the cellular terminal or mobile must be<br>switched on and in a service area with adequate cellular signal strength. |

Some networks do not allow for emergency call if certain network services or phone features

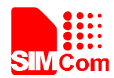

are in use (e.g. lock functions, fixed dialing etc.). You may have to deactivate those features before you can make an emergency call.

Also, some networks require that a valid SIM card be properly inserted in the cellular terminal or mobile.

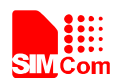

#### **Contact us:**

#### Shanghai SIMCom Wireless Solutions Ltd.

Add: SIM Technology Building, No.633, Jinzhong Road, Changning District, Shanghai P.R. China 200335

Tel: +86 21 3235 3300 Fax: +86 21 3235 3301 URL: <u>www.sim.com/wm</u>